# Module 2:

#### **Environment & Tools Setup**

#### **Environment & Tools Setup**

- In this module we will be doing some of the basic Salesforce environment and tools setup that is required for doing the hands-on exercises
- As we progress through the course we will be instructing you to make few more additions & updates to both Salesforce Org and tools to make it easier for you to make API calls

#### **Objectives**

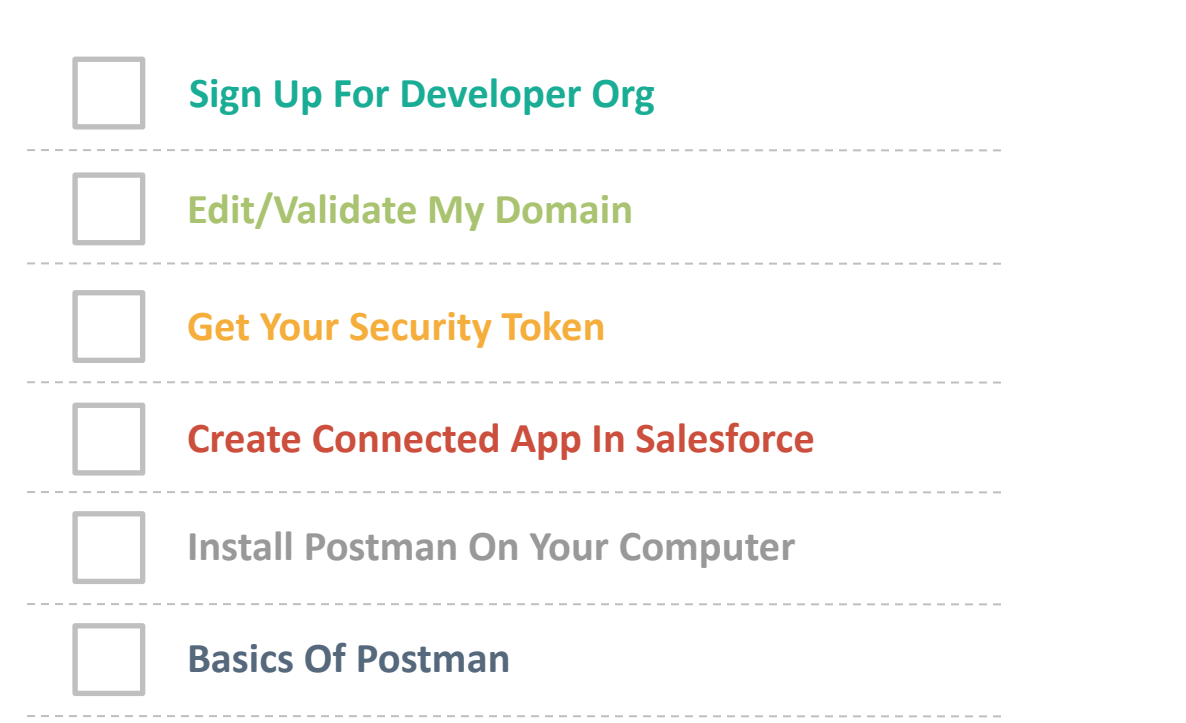

## **Using This Guide**

A couple of standards/conventions have been followed in this guide. Here is what they mean

1. Text with White background, red border and a number. In a callout format

Text with Yellow Background

**Text with Red Background** 

Text with Green Background

Actions that you need to follow to configure. Carry out these steps in the order of its sequence number.

General explanation/information to support actions mentioned on the slide. This will assist you in understanding what is being done and why

Important information. Take a closer look and follow as advised. You may not be able to complete the exercise successfully if you miss these instructions

Appears on the bottom bar of the page on left hand side. Provides information on the Hardware and Software currently being used (if applicable)

#### **Objectives**

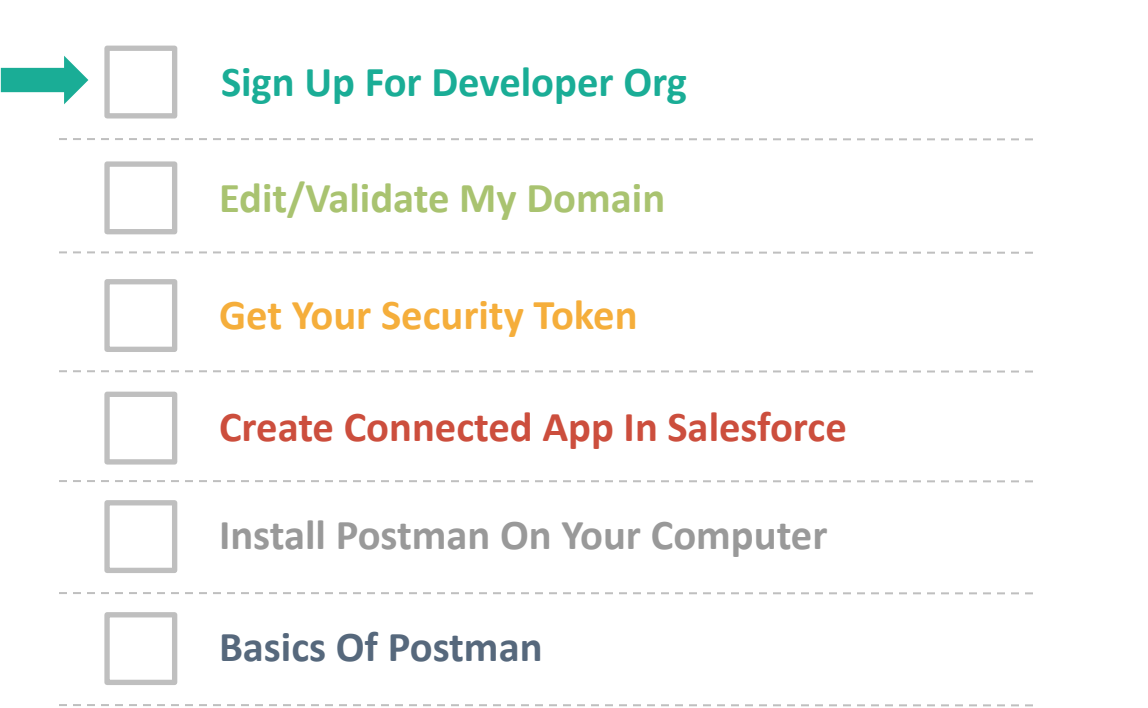

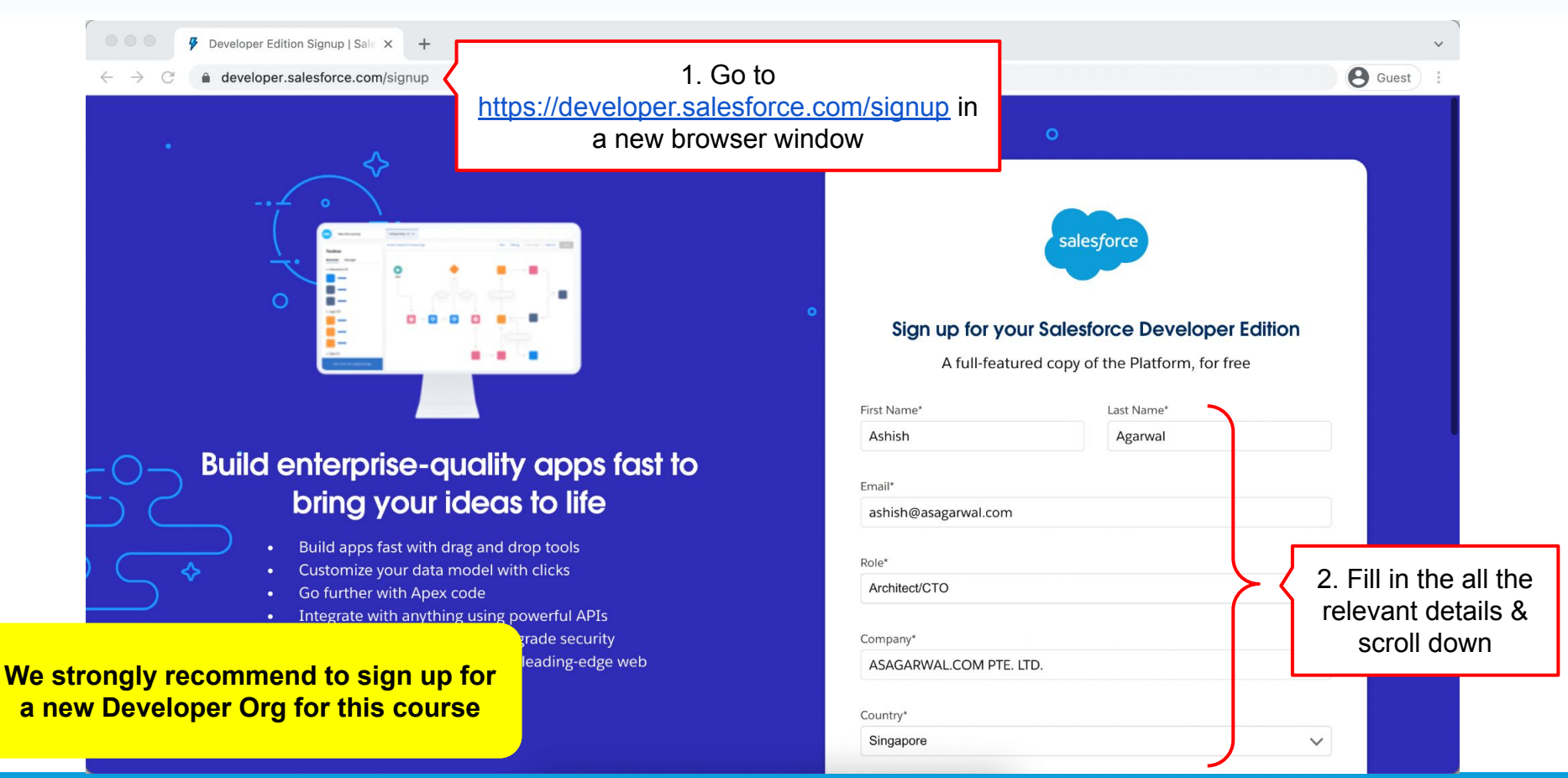

| Developer Edition Signup   Sales                                          |                                                                                                    |                                                                                                    | `       | ~ | - | ٥     | × |
|---------------------------------------------------------------------------|----------------------------------------------------------------------------------------------------|----------------------------------------------------------------------------------------------------|---------|---|---|-------|---|
| $\leftarrow$ $\rightarrow$ C $\triangleq$ developer.salesforce.com/signup |                                                                                                    |                                                                                                    |         |   | 8 | Guest | : |
|                                                                           |                                                                                                    | Country* Singapore                                                                                                    | •]      |   |   |       |   |
|                                                                           |                                                                                                    | Postal Code*<br>199011                                                                                                    |         |   |   |       |   |
|                                                                           | 1. Ensure the given username is<br>unique across <u>all</u> the Salesforce<br>Orgs. across <b>all</b> customers | Usemame* ashish@asagarwal-msapi-dev-ed.com                                                                                                    |         |   |   |       |   |
|                                                                           | e.ge, <i>aa.eee <u></u>.</i>                                                                                    | <ul> <li>res, I would nee to receive marketing communications by emails regarding salesforce products, services and events, including Salesforce Trailhead communications. I can unsubscribe at any time.</li> <li>By registering, you confirm you have read and agree to the Terms of Use an the Master Subscription Agreement and to the storing and processing of your personal data by Salesforce as described in the Privacy Statement, including use for marketing purposes.</li> </ul> | e<br>Id |   |   |       |   |
| ÷<br>۰                                                                    | 2. Click 'Sign me Up'                                                                                           | Sign me Up                                                                                                    |         |   |   |       |   |
| +                                                                         |                                                                                                    | Already have a Salesforce Developer Environment?                                                                                                    |         |   |   |       |   |
|                                                                           |                                                                                                    | +                                                                                                    |         |   |   |       |   |

© Copyright 2021 Salesforce.com.inc. All rights reserved. Various trademarks held by their respective owners. Privacy Statement Terms of Use. Use of Cookies. Trust. Cookie Preferences. Mastering Salesforce APIs © 2021 ASAGARWAL.COM PTE. LTD. All rights reserved

Successful Developer Edition Sig × +

← → C 🌢 developer.salesforce.com/signup/success

#### salesforce $\cap$ Almost there... Please check your email to confirm your account. Build enterprise-quality apps fast to Wondering where to start? bring your ideas to life Learn Salesforce Platform basics on Trailhead Build apps fast with drag and drop tools • Customize your data model with clicks Go further with Apex code Integrate with anything using powerful APIs Stay protected with enterprise-grade security Customize UI with clicks or any leading-edge web Sometime the new dev org creation can take up framework to an hour depending on the load on Salesforce Servers. So keep calm & be patient 🙂

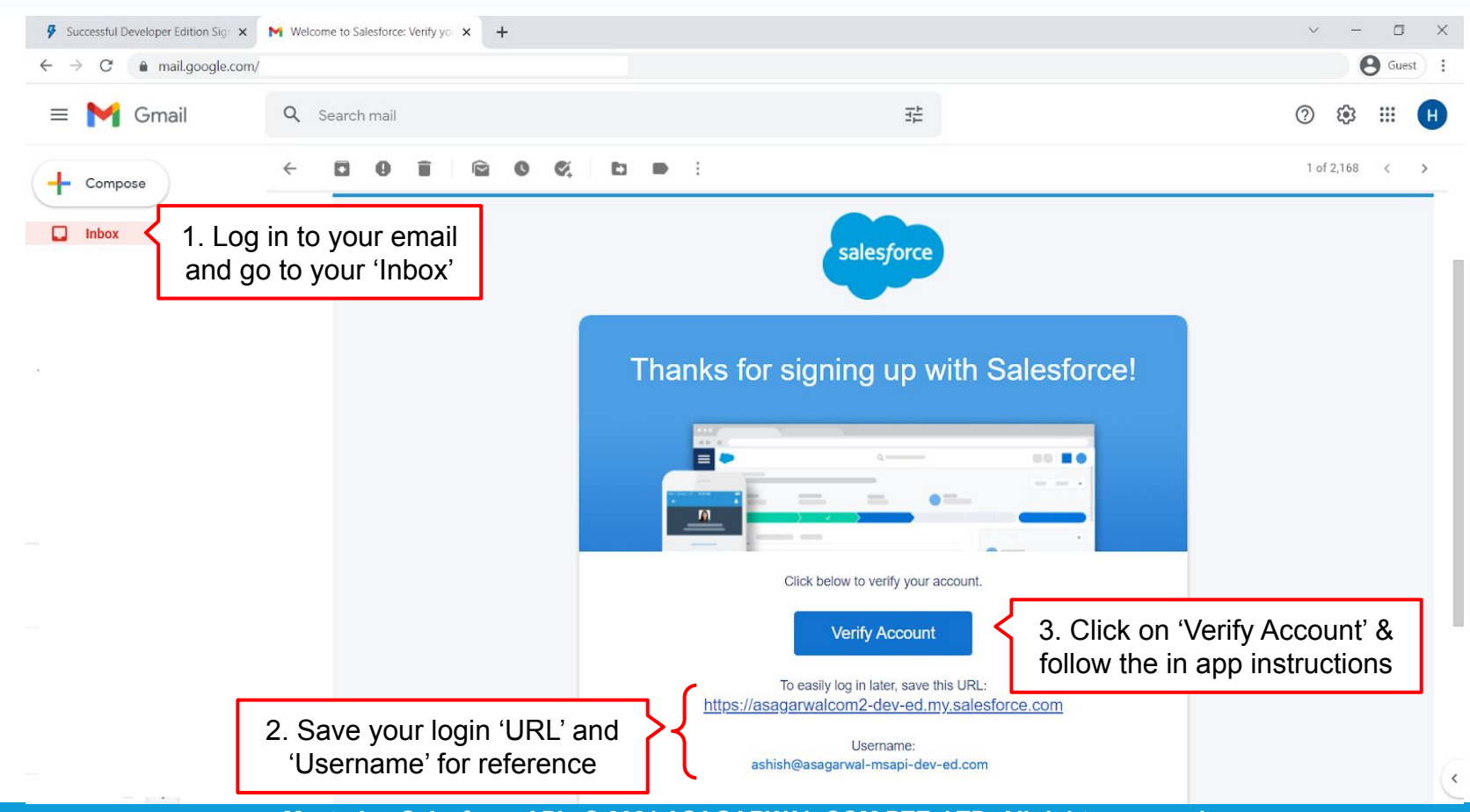

Mastering Salesforce APIs © 2021 ASAGARWAL.COM PTE. LTD. All rights reserved

| 🖗 Successful Developer Edition Sign x N Welcome to Salesforce: Verify you x 🍋 Change Your Password   Salesforn x 🕂                                                                                                    | $\sim$ | _  | ٥     | × |
|----------------------------------------------------------------------------------------------------|--------|----|-------|---|
| C asagarwalcom2-dev-ed.my.salesforce.com/_ui/system/security/ChangePassword?retURL=%2Flightning%2FSetup%2FSetup%2FSetup%2FSetup%2FNome%2Fhome%2Fho |        | θ  | Guest | : |
| Salesforce<br>Change Your Password                                                                                                    |        |    |       |   |
| Enter a new password for<br>ashish@asagarwal-msapi-dev-ed.com. Make sure to<br>include at least:<br>② 8 characters<br>③ 1 letter<br>③ 1 number<br>* New Password<br>* Confirm New Password                                                                                                    |        | [⋧ |       |   |
| 1. Add a strong password                                                                                                    |        |    |       |   |
| 2. Ensure you answer the<br>'Security question' and<br>remember the same in case<br>you forget your password                                                                                                    |        |    |       |   |
| Change Password                                                                                                    |        |    |       |   |

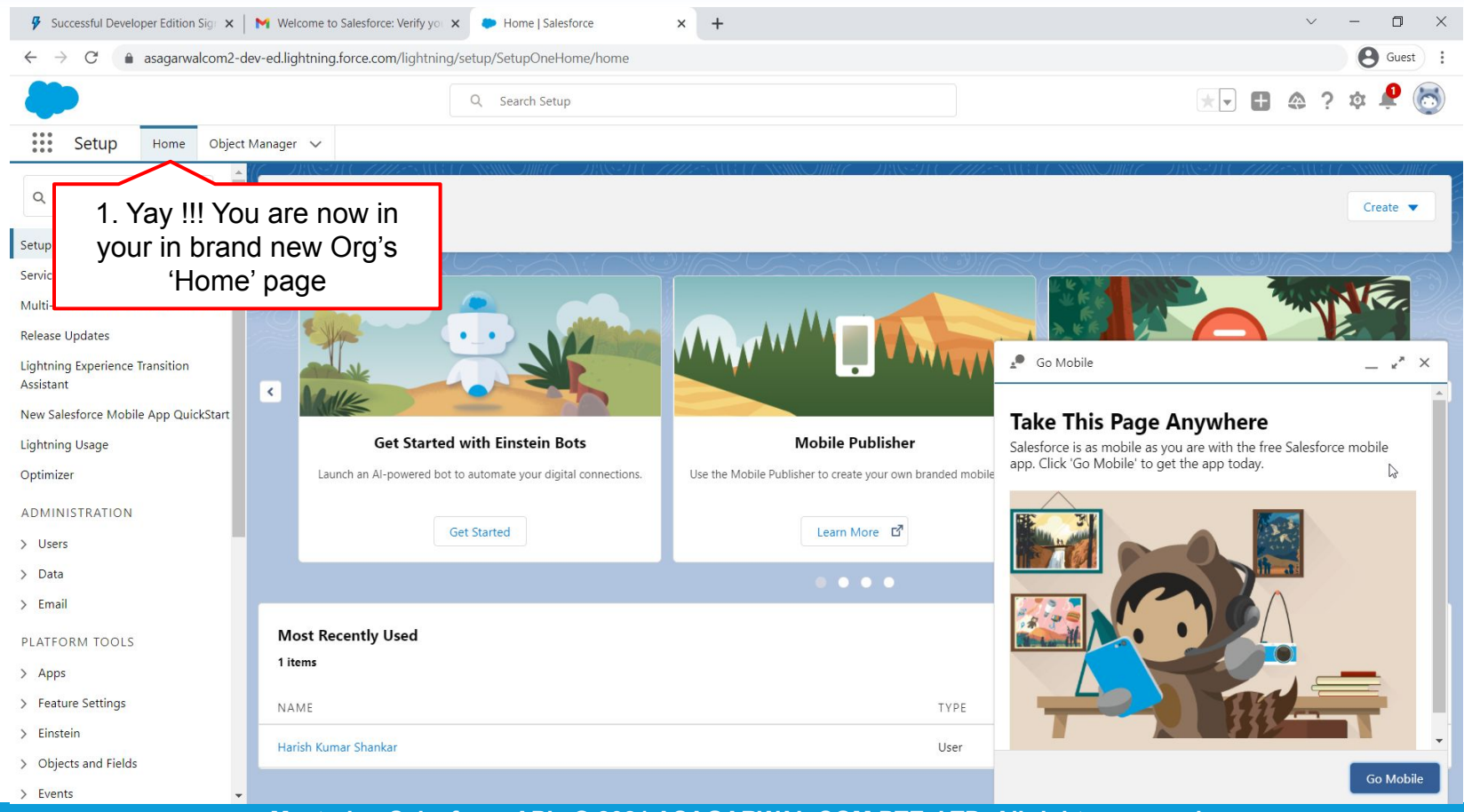

### **Objectives**

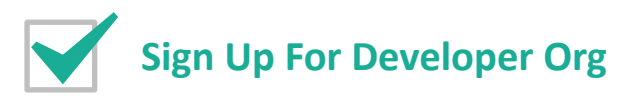

**Edit/Validate My Domain** 

**Get Your Security Token** 

**Create Connected App In Salesforce** 

**Install Postman On Your Computer** 

#### **Basics Of Postman**

Next, configure the 'My Domain' URL of your newly created Salesforce Org

- When you signed up for the developer org, Salesforce automatically assigned a My Domain URL based on the company name that was specified in sign up form. However you can change this URL
- With My Domain, you can have your company specific branded URL to login to Salesforce. Like for us it is 'https://asagarwal.my.salesforce.com'
- With My Domain you can also have your own images and logo on the Salesforce Login page
- For more information on My Domain, you may also want to refer to <u>this help</u> <u>article</u>

| ● ● ● ● Home   Salesforce × +<br>← → C ● asagarwalcom2-dev-ed.lightning.force.com/lightning/page/ | home                            |                      |                                 | Guest :                                                   |
|---------------------------------------------------------------------------------------------------|---------------------------------|----------------------|---------------------------------|-----------------------------------------------------------|
| All  All All All All All All All All All                                                          | Search<br>S V Accounts V Contac | ts V Cam 1 Loc on to |                                 | E @ ? \$                                                  |
| Quarterly Performance<br>PLOSED \$0 OPEN (>70%) \$0 GOAL 🖋                                        |                                 | As of Today 7:53 PM  | SaleSiorce & Setur<br>n 'Setup' | p for current app<br>the service Setup<br>teloper Console |
| l0к<br>Add the opportunities you're working on, then o<br>performance.                            | come back here to view your     |                      | Edit                            | Page                                                      |
| 0 Dec Jan Closed ■ Goal ■ Close                                                                   | Feb<br>ed + Open (>70%)         | Mar                  |                                 | v                                                         |
| Today's Events Toda                                                                               | ny's Tasks                      | • =                  | Let<br>the                      | 's start with config<br>My Domain for th                  |

| • • • Home   Salesforce                                                                                            | × 🜔 My Domain   Salesfor                                                                   | ce × +                                                                                                    |                                                                                                    | ~                                                  |
|----------------------------------------------------------------------------------------------------|--------------------------------------------------------------------------------------------|----------------------------------------------------------------------------------------------------|----------------------------------------------------------------------------------------------------|----------------------------------------------------|
| $\leftarrow$ $\rightarrow$ C $$ asagarwalcom2-                                                                     | dev-ed.lightning.force.com/lightning                                                       | g/setup/OrgDomain/home                                                                                         |                                                                                                    | e Guest :                                          |
| Salasforer Archiller, Truster & Blogger                                                                            | Q Set                                                                                      | arch Setup                                                                                                    |                                                                                                    | *• 🖿 🖨 ? 🌣 🐥 🎯                                     |
| Setup Home Object                                                                                                  | Manager 🗸                                                                                  |                                                                                                    |                                                                                                    |                                                    |
| My Domain     Company Settings     My Domain     Didn't find what you're looking for?     Try using Global Search. | Vithin 'Home' type 'N<br>ain' in the Search to<br>and click the link<br>My Domain Settings | My<br>bar                                                                                                    |                                                                                                    | Help for this Page 🥹                               |
|                                                                                                    | A My Domain showcases your company My Domain Details                                       | /s brand and keeps your data more secu                                                                         | 2 To change My Domain                                                                                                    | ain is also required for many Salesforce features. |
|                                                                                                    | Current My Domain URL                                                                      | asagarwalcom2-dev-ed.my.salesfor                                                                               | URL click on 'Edit'                                                                                                    |                                                    |
|                                                                                                    | My Domain Name                                                                             | asagarwalcom2-dev-ed                                                                                           |                                                                                                    |                                                    |
|                                                                                                    | Domain Suffix                                                                              | Standard (*.my.salesforce.com)                                                                                 |                                                                                                    |                                                    |
|                                                                                                    | URL Stabilization                                                                          | If enhanced domains are enabled, URI<br>Stabilize Visualforce, Experience<br>Include the instance name in Visu | Ls are stabilized and these settings have no effect.<br>Builder, Site.com Studio, and content file URLs<br>Jalforce URLs when third-party cookies are blocked |                                                    |
|                                                                                                    |                                                                                            | Edit                                                                                                    |                                                                                                    |                                                    |
|                                                                                                    | Routing                                                                                    | Edit                                                                                                    |                                                                                                    |                                                    |
|                                                                                                    | Salesforce Edge Network                                                                    | Use Salesforce Edge Network                                                                                    |                                                                                                    |                                                    |
|                                                                                                    |                                                                                            | Salesforce Edge Network applies to me                                                                          | ost provisioned and deployed domains for this org. See Salesforce Ed                                                                                          | ge Network in Salesforce Help for details.         |
|                                                                                                    | Previous My Domain URL                                                                     | asagarwal-msapi-dev-ed.my.salesfo                                                                              | rce.com                                                                                                    |                                                    |

| • • • Home   Salesforce                                                      | × My Domain   Salesforce × +                                                                                                    | ~                                                                                                    |
|------------------------------------------------------------------------------|----------------------------------------------------------------------------------------------------|----------------------------------------------------------------------------------------------------|
| $\leftarrow$ $ ightarrow$ $	ilde{C}$ $\ \ \ \ \ \ \ \ \ \ \ \ \ \ \ \ \ \ \$ | dev-ed.lightning.force.com/lightning/setup/OrgDomain/home                                                                                                    | Guest :                                                                                                    |
| Salasiona Agarwal                                                            | Q Search Setup                                                                                                    | * 🖬 🚓 ? 🌣 🐥 🎯                                                                                                    |
| Setup Home Object                                                            | Manager 🗸                                                                                                    |                                                                                                    |
| Q My Domain                                                                  | SETUP<br>My Domain                                                                                                    |                                                                                                    |
| My Domain                                                                    |                                                                                                    | Help for this Page 🥑                                                                                                    |
| Didn't find what you're looking for?<br>Try using Global Search.             | 1. Specify the new my domain<br>name. Note that in a developer<br>org, Salesforce will automatically<br>add "-dev-ed" to the name you<br>specify. Click on check availability | fic. A My Domain is also required for many Salesforce features.                                                                               |
|                                                                              | 2. Click 'Save' and click 'Ok' in the confirmation window that will pop up                                                                                                    | The domain name must be unique<br>across all Salesforce orgs. If the<br>one you specify is not available,<br>just specify another domain name |

| 📕 🔍 🔵 👘 Home   Salesforce                                        | × My Domain   Salesforce ×                                                                                                    | +                                                                                                    | Your Salesforce My domain ready to be deployed links y                                                        |
|------------------------------------------------------------------|----------------------------------------------------------------------------------------------------|----------------------------------------------------------------------------------------------------|----------------------------------------------------------------------------------------------------|
| $\leftarrow$ $\rightarrow$ $C$ $$ asagarwalcom2-                 | -dev-ed.lightning.force.com/lightning/setup/Orgl                                                                                                    | Domain/home                                                                                            |                                                                                                    |
| Salesforce Archilled, Truiter & Blogger                          | Q Search Setup                                                                                                    |                                                                                                    | support@salesforce.com <support@salesforce.com><br/>to me ~</support@salesforce.com>                          |
| Setup Home Object                                                | t Manager 🗸                                                                                                    |                                                                                                    | Your Salesforce My Domain asagarwal-msapi-dev-ed.my.salesforce.com is ready for testing.                      |
| Q My Domain                                                      | SETUP                                                                                                    |                                                                                                    | To deploy it, log in to <u>https://asagarwal-msapi-dev-ed.my.salesforce.com</u> and go to My Domain in Setup. |
| Company Settings                                                 | My Domain                                                                                                    |                                                                                                    |                                                                                                    |
| My Domain                                                        |                                                                                                    |                                                                                                    | Thank you,<br>Salesforce Provisioning                                                                         |
| Didn't find what you're looking for?<br>Try using Global Search. | My Domain Settings<br>A My Domain showcases your company's brand and let<br>Set up a My Domain in three steps:<br>② 1. Choose and register a My Domain<br>③ 2. Salesforce provisions your new domain<br>3. Deploy your new domain to users<br>Step 3: Deploy Your New Domain<br>Your new domain has been provisioned and is re<br>Current domain assagarwared | 1. Salesforce ma<br>minutes to provisior<br>Once done Salesford<br>an email and you v<br>green tick on | y take a few<br>n your domain.<br>ce will send you<br>will also see a<br>the page                             |
|                                                                  | Keep Current Domain Deploy New Domain                                                                                                    | isapi-dev-ed.my.salesforce.com                                                                         |                                                                                                    |
| 2. Fina<br>Doma                                                  | ally, click on 'Deploy New<br>ain' to deploy the domain                                                                                                    | Edit<br>esforce Edge Network                                                                           |                                                                                                    |

Mastering Salesforce APIs © 2021 ASAGARWAL.COM PTE. LTD. All rights reserved

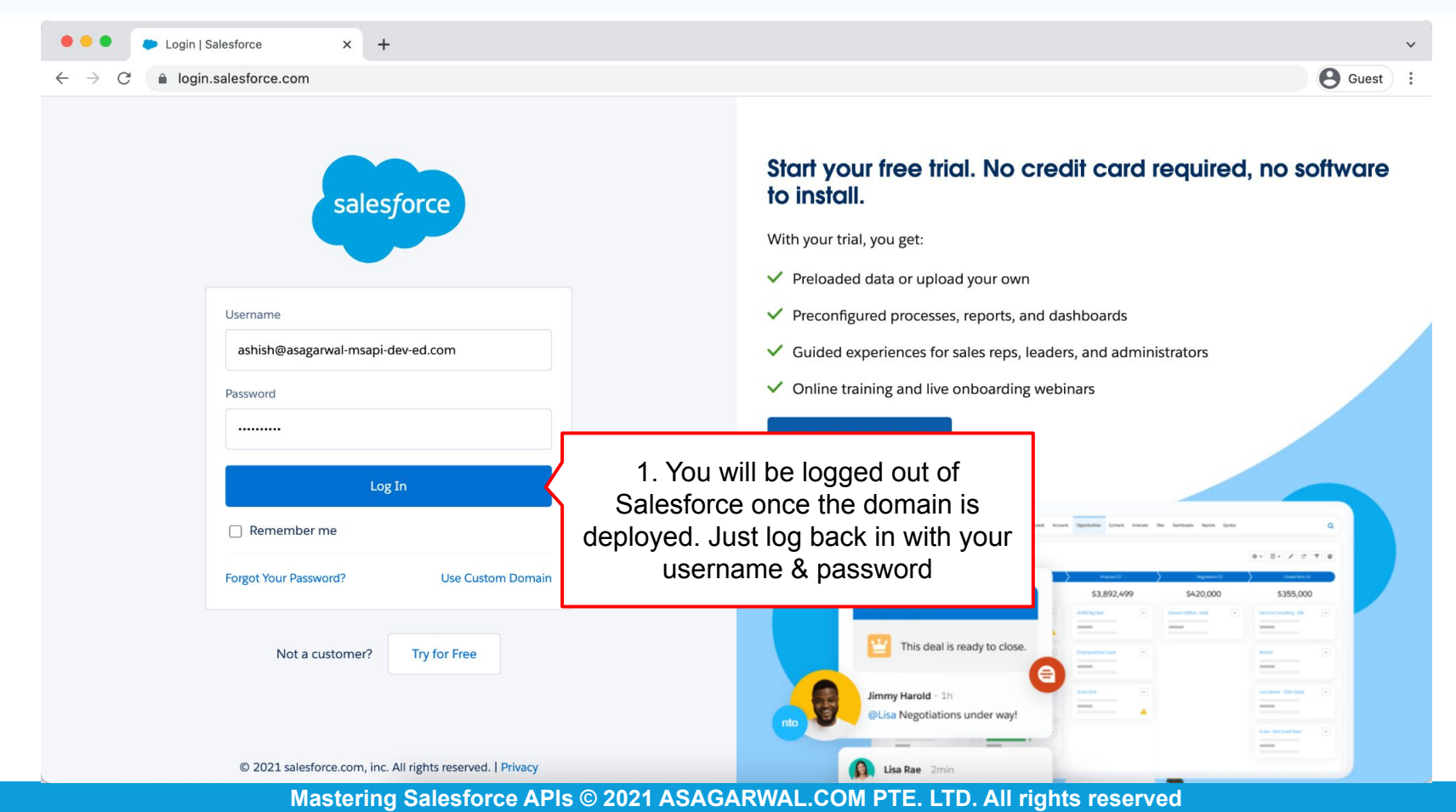

| 🔴 🔍 🗭 Home             | Salesforce × +                                      | _                                      |                            |                                                          | ~                 |
|------------------------|-----------------------------------------------------|----------------------------------------|----------------------------|----------------------------------------------------------|-------------------|
| ← → C ( â as           | agarwal-msapi-dev-ed.lightning.force.com/ligh       | tning/page/home                        |                            |                                                          | B Guest :         |
| 1. A                   | nd now you can see the                              | New Accounts V Con                     | tacts 🗸 Campaigns 🗸 Dashbo | ards V Reports V Chatter Groups                          | â?‡ .<br>× More ▼ |
| Quart                  | logging on                                          |                                        | As of Today 9/24 DM        | Assistant                                                |                   |
| CLOSED <b>\$0</b> OPEN | (>70%) <b>\$0</b> GOAL 🖋                            |                                        | As of loday 8.34 PM        | > 🔛 30 days without any activity<br>New Year Sale - 2022 | ★ ★ ×             |
| 500ĸ                   |                                                     |                                        |                            |                                                          |                   |
| 400к                   |                                                     |                                        |                            |                                                          |                   |
| 300к                   | Add the opportunities you're workin<br>performance. | g on, then come back here to view your |                            |                                                          |                   |
| 100к                   |                                                     |                                        |                            |                                                          |                   |
| 0<br>Nov               | Dec Jan<br>Closed Goal                              | Feb Closed + Open (>70%)               | Mar                        |                                                          |                   |
| Today's Events         |                                                     | Today's Tasks                          | <b>▼</b> ₹                 |                                                          |                   |
|                        |                                                     |                                        |                            |                                                          |                   |

Mastering Salesforce APIs © 2021 ASAGARWAL.COM PTE. LTD. All rights reserved

| Home   Salesforce X +                                                             |                                      |                           |              |                | ~                                                        |
|-----------------------------------------------------------------------------------|--------------------------------------|---------------------------|--------------|----------------|----------------------------------------------------------|
| $\leftarrow$ $\rightarrow$ C $($ asagarwal-msapi-dev-ed.lightning.force.com/light | ning/page/home                       |                           |              |                | Guest :                                                  |
| ALLEPORE ARGUMENT BY ON VIOLE AND AND AND AND AND AND AND AND AND AND             | Q Search                             |                           |              |                | *• 🖬 🗠 ? 🌣 뵺 🎯                                           |
| Sales Home Opportunities V Leads V Tasks                                          | ✓ Files ✓ Accounts ✓ Contacts        | ∨ Campaigns ∨ Da          | shboards 🗸 F | Repc           | Ashish Agarwal<br>asagarwal-msapi-dev-ed.my.salesforce.c |
| Quarterly Performance                                                             |                                      | As of Today 9:01 PM       | Assista      | nt             | Settings Log Out                                         |
| CLOSED \$0 OPEN (>70%) \$0 GOAL 🖋                                                 |                                      | As of foddy stort Million | > 👻          | 30 c DI<br>Nev |                                                          |
| 500ĸ                                                                              |                                      |                           |              | ~              | 1. Click on your picture on top                          |
| 400к                                                                              |                                      |                           |              | 01             | right corner and click Log Out.                          |
| 300k Add the opportunities you're working                                         | on, then come back here to view your |                           |              | Add U          | Isername                                                 |
| 200k performance.                                                                 |                                      |                           |              |                |                                                          |
| 100ĸ                                                                              |                                      |                           |              |                |                                                          |
| 0                                                                                 |                                      |                           |              |                |                                                          |
| Nov Dec Jan                                                                       | Feb Closed + Open (>70%)             | Mar                       |              |                | I                                                        |
| Today's Events                                                                    | Today's Tasks                        | <b>↓</b> = <b>▼</b>       |              |                |                                                          |
|                                                                                   |                                      |                           |              |                |                                                          |
| Looks like you're free and clear the rest of the day.                             | Nothing due today. Be a go-getter    | , and check back soon.    |              |                |                                                          |
| https://asagarwal-msapi-dev-ed.lightning.force.com/secur/logout.jsp               | View All                             |                           |              |                |                                                          |

Mastering Salesforce APIs © 2021 ASAGARWAL.COM PTE. LTD. All rights reserved

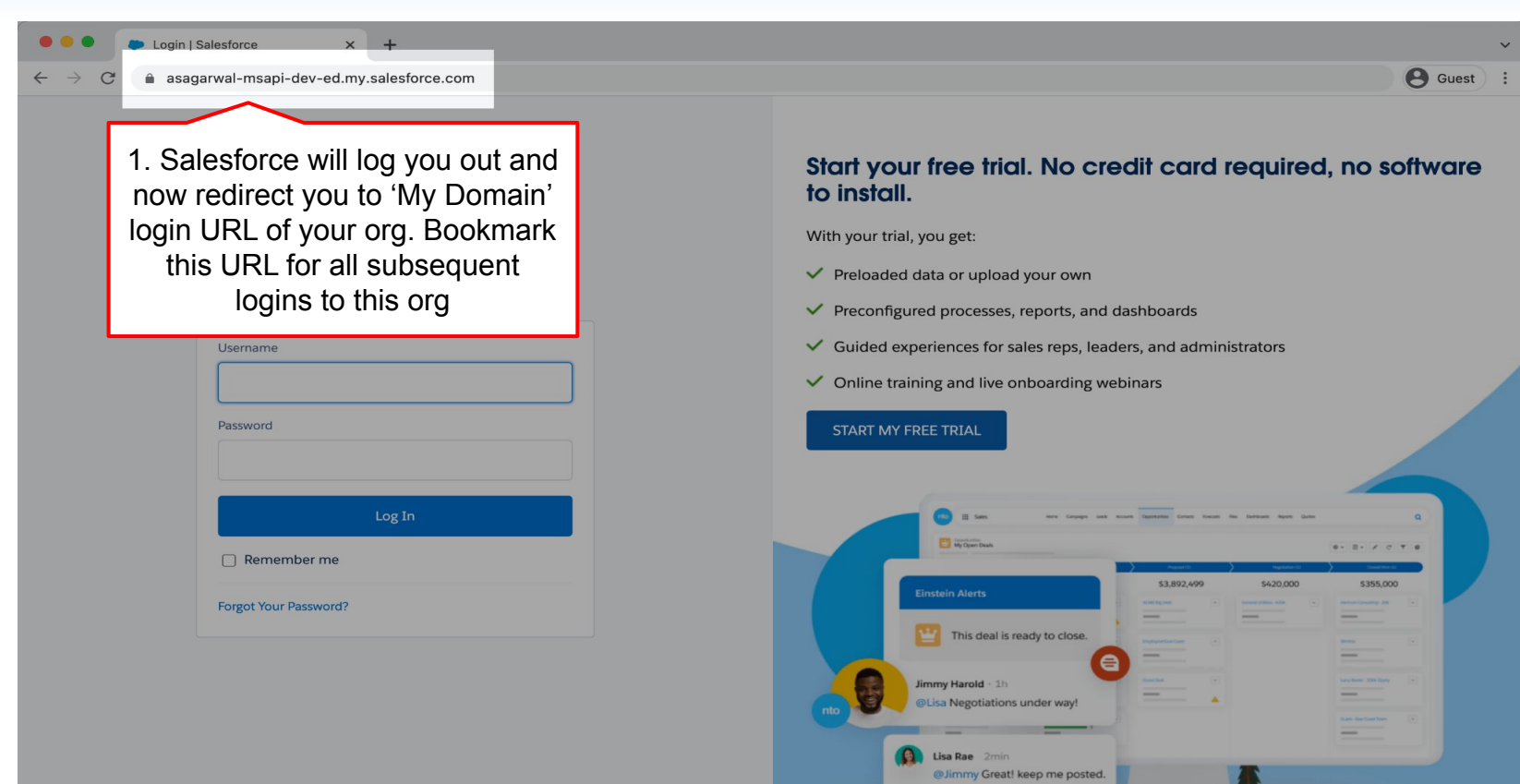

© 2021 salesforce.com, inc. All rights reserved.

## **Objectives**

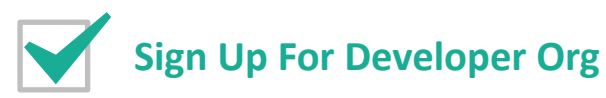

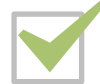

Edit/Validate My Domain

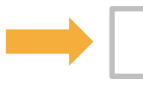

**Get Your Security Token** 

**Create Connected App In Salesforce** 

**Install Postman On Your Computer** 

#### **Basics Of Postman**

| Home   Salesforce x +     Home   Salesforce x +     All     All                                                                              | ightning/page/home                                   |                                |                 | 1. C<br>in                                           | lick on your profile nage -> Settings                                                               |
|----------------------------------------------------------------------------------------------------|------------------------------------------------------|--------------------------------|-----------------|------------------------------------------------------|----------------------------------------------------------------------------------------------------|
| Sales     Home     Opportunities     Leads     Tas       Quarterly Performance       CLOSED     \$0     OPEN (>70%)     \$0     GOAL      \$ | ks ∨ Files ∨ Accounts ∨ Contacts                     | Campaigns  As of Today 2:16 PM | C C             | ds ∨ Repc<br>Assistant<br>> ≝ <sup>30 ¢</sup><br>Nev | Ashish Agarwal<br>asa arwal-msapi-dev-ed.my.salesforce.c<br>Settings<br>Log Out<br>DISPLAY DENSITY  |
| 400k<br>300k Add the opportunities you're wor<br>200k performance.                                                                           | king on, then come back here to view your            |                                |                 |                                                      | Compact<br>OPTIONS<br>Switch to Salesforce Classic ①<br>Add Username                                |
| 00k<br>0<br>Nov Dec<br>Closed Go<br>Today's Events                                                                                           | Jan Feb<br>aal Closed + Open (>70%)<br>Today's Tasks | Mar                            | Т               | o make                                               | API calls to Salesforce you w                                                                       |
|                                                                                                    |                                                      |                                | need<br>s<br>se | d security<br>security<br>curity te                  | ity token. Let's see how to get<br>token (if you already have the<br>oken, you can skip this sectio |

Mastering Salesforce APIs © 2021 ASAGARWAL.COM PTE. LTD. All rights reserved

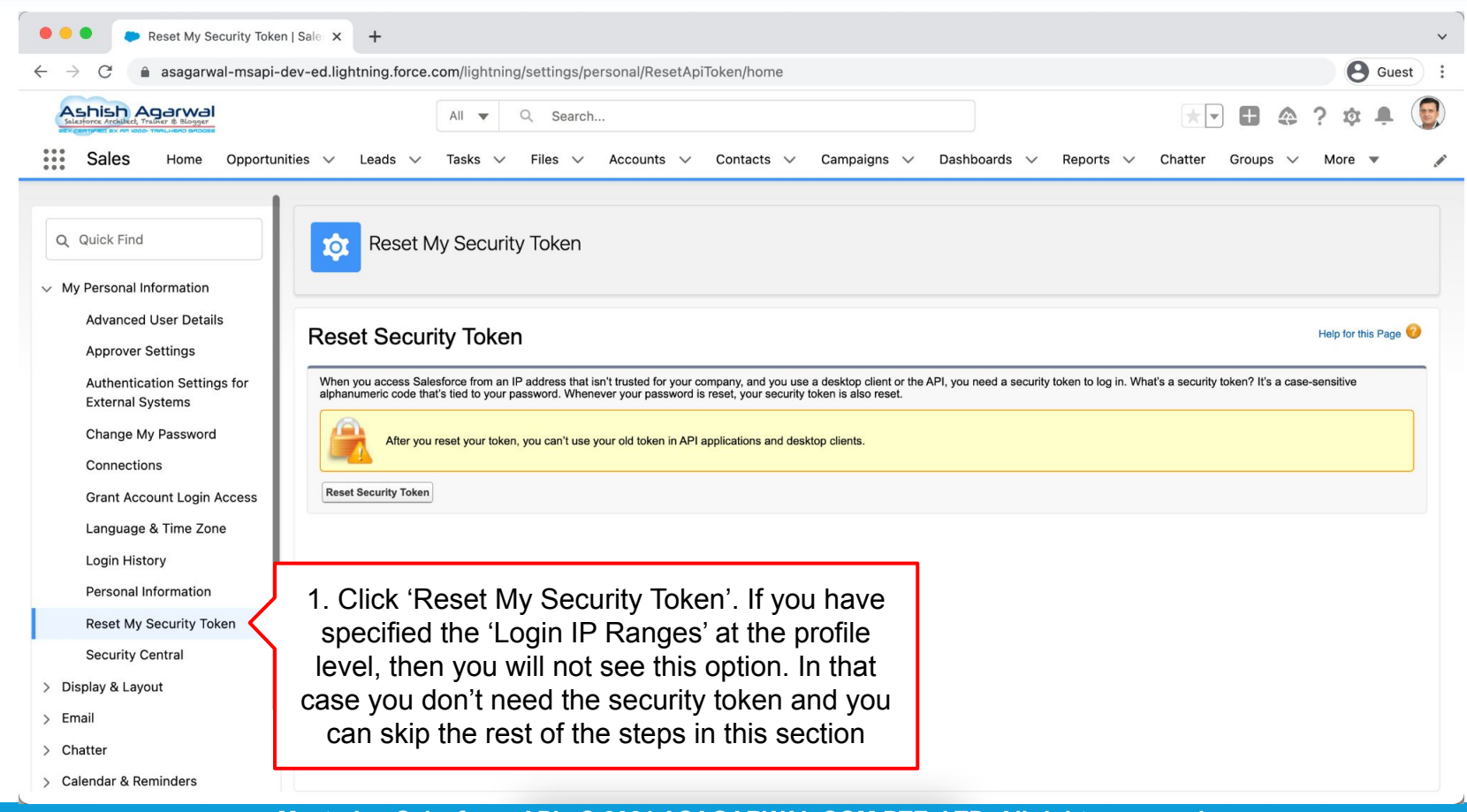

| Home   Salesforce ×                                                                                   | Reset My Security Token   Salesfor x +                                                                                                    |                                                                                          | ~ - O X                                                             |
|----------------------------------------------------------------------------------------------------|----------------------------------------------------------------------------------------------------|------------------------------------------------------------------------------------------|---------------------------------------------------------------------|
| ← → C 🌲 asagarwal-msapi                                                                               | -dev-ed.lightning.force.com/lightning/settings/personal/ResetApiToken/home                                                                                                   |                                                                                          | e Guest                                                             |
| Ashish Agarwal                                                                                        | Q Search Setup                                                                                                    |                                                                                          | *• 🖬 🌰 ? 🌣 🐥 関                                                      |
| Setup Home Object                                                                                     | Manager 🗸                                                                                                    |                                                                                          |                                                                     |
| Q Quick Find                                                                                          | Reset My Security Token                                                                                                    |                                                                                          |                                                                     |
| <ul> <li>My Personal Information</li> <li>Advanced User Details</li> <li>Approver Settings</li> </ul> | Reset Security Token                                                                                                    |                                                                                          | Help for this Page 🕑                                                |
| Authentication Settings for<br>External Systems<br>Change My Password                                 | When you access Salesforce from an IP address that isn't trusted for your company, an ted to your password. Whenever your password is reset, your security token is also res | d you use a desktop client or the API, you need a security token to log in. What<br>iet. | 's a security token? It's a case-sensitive alphanumeric code that's |
| Connections<br>Grant Account Login Access                                                             | Reset Security Token                                                                                                    | r and desktup clients.                                                                   |                                                                     |
| Language & Time Zone<br>Login History                                                                 | 1 Click 'Peset Security Token' The                                                                                                    |                                                                                          |                                                                     |
| Personal Information                                                                                  | security token will be emailed to your                                                                                                    |                                                                                          |                                                                     |
| Reset My Security Token<br>Security Central                                                           | email address                                                                                                    |                                                                                          |                                                                     |
| > Display & Layout                                                                                    |                                                                                                    |                                                                                          |                                                                     |
| > Email                                                                                               |                                                                                                    |                                                                                          |                                                                     |
| > Chatter                                                                                             |                                                                                                    |                                                                                          |                                                                     |
| > Calendar & Reminders                                                                                |                                                                                                    |                                                                                          |                                                                     |
| > Desktop Add-Ons                                                                                     |                                                                                                    |                                                                                          |                                                                     |

| • • • Reset My Security Token   Sale × +                                                                                                    | · · · · · · · · · · · · · · · · · · ·                                                                                             |
|----------------------------------------------------------------------------------------------------|----------------------------------------------------------------------------------------------------|
| $\leftarrow$ $\rightarrow$ $C$ ( $$ asagarwal-msapi-dev-ed.lightning.force.com/li                                                                                | ghtning/settings/personal/ResetApiToken/home?url=%2F_ui%2Fsystem%2Fsecurity%2FResetApiTokenConfirm%3FretURL%3 🛛 🙆 Guest 🗎         |
| All<br>Sales Home Opportunities V Leads V Task                                                                                                    | <ul> <li>Search</li> <li>S × Files × Accounts × Contacts × Campaigns × Dashboards × Reports × Chatter Groups × More ▼ </li> </ul> |
| Q Quick Find<br>V My Personal Information<br>Advanced User Details<br>Approver Settings<br>Authentication Settings for<br>External Systems<br>Change My Password | icurity Token                                                                                                    |
| Connections<br>Grant Account Login Access<br>Language & Time Zone<br>Login History<br>Personal Information<br>Reset My Security Token<br>Security Central        | 1. The security token will be sent to<br>the email address associated to<br>your user account                                     |
| <ul> <li>&gt; Display &amp; Layout</li> <li>&gt; Email</li> </ul>                                                                                                |                                                                                                    |
| <ul> <li>&gt; Chatter</li> <li>&gt; Calendar &amp; Reminders</li> </ul>                                                                                          |                                                                                                    |

Mastering Salesforce APIs © 2021 ASAGARWAL.COM PTE. LTD. All rights reserved

| Reset My Security Tol                            | ken   Sale → M Your new Salesforce security t∈ × +                                                                | ~                                                                                                   |
|--------------------------------------------------|----------------------------------------------------------------------------------------------------|----------------------------------------------------------------------------------------------------|
| $\leftarrow$ $\rightarrow$ C $($ mail.google.com | /mail/u/0/#inbox/FMfcgzGllVtKBcqgwRqMDRSDpqzCsWQc                                                                 | e Guest :                                                                                           |
| = 🎽 Gmail                                        | Q Search mail                                                                                                    | ± ⑦ ✿ Ⅲ A                                                                                           |
| - Compose                                        |                                                                                                    | 1 of 16 < > 📼 👻 🗊                                                                                   |
| Inbox 1                                          | Your new Salesforce security token Index ×                                                                        | 🖶 🖸 🧧                                                                                               |
| <ul><li>★ Starred</li><li>Snoozed</li></ul>      | support@salesforce.com <support@salesforce.com><br/>to me -</support@salesforce.com>                              | 6:22 AM (0 minutes ago) 🔀 🔦 🚺 🧭                                                                     |
| <ul><li>Sent</li><li>Drafts</li></ul>            | We've sent you a new Salesforce security token because you recently change<br>or desktop clients that require it. | d your password or requested to reset your security token. Use this updated security token with API |
| ~ More                                           | Username: <u>ashish@asagarwal-msapi-dev-ed.com</u><br>Security token (case-sensitive): VM jVZ7                    | +                                                                                                   |
| Meet New meeting Join a meeting                  | 1.Navigate to your inboxFor more informationpaste the security token                                              | and copy and<br>in a text editor                                                                    |
| Hangouts<br>Ashish - +                           | Reply Forward                                                                                                    |                                                                                                    |
| No recent chats<br>Start a new one               |                                                                                                    |                                                                                                    |
| ÷ •                                              |                                                                                                    | >                                                                                                   |

## **Objectives**

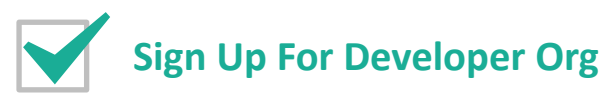

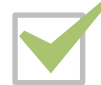

Edit/Validate My Domain

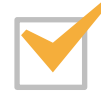

Get Your Security Token

**Create Connected App In Salesforce** 

**Install Postman On Your Computer** 

#### **Basics Of Postman**

- To connect to Salesforce from External Apps, you need to create a Connected App
- You can then define which users can use this Connected App to connect to Salesforce from External Apps
- You can also define what these users can do through the Connected App.
  - This acts as an additional layer of security on top of the profiles, permission sets and sharing rules that you have defined in your Org
- For more information on Connected App, you may also want to refer to <u>this</u> <u>Salesforce docs page</u>

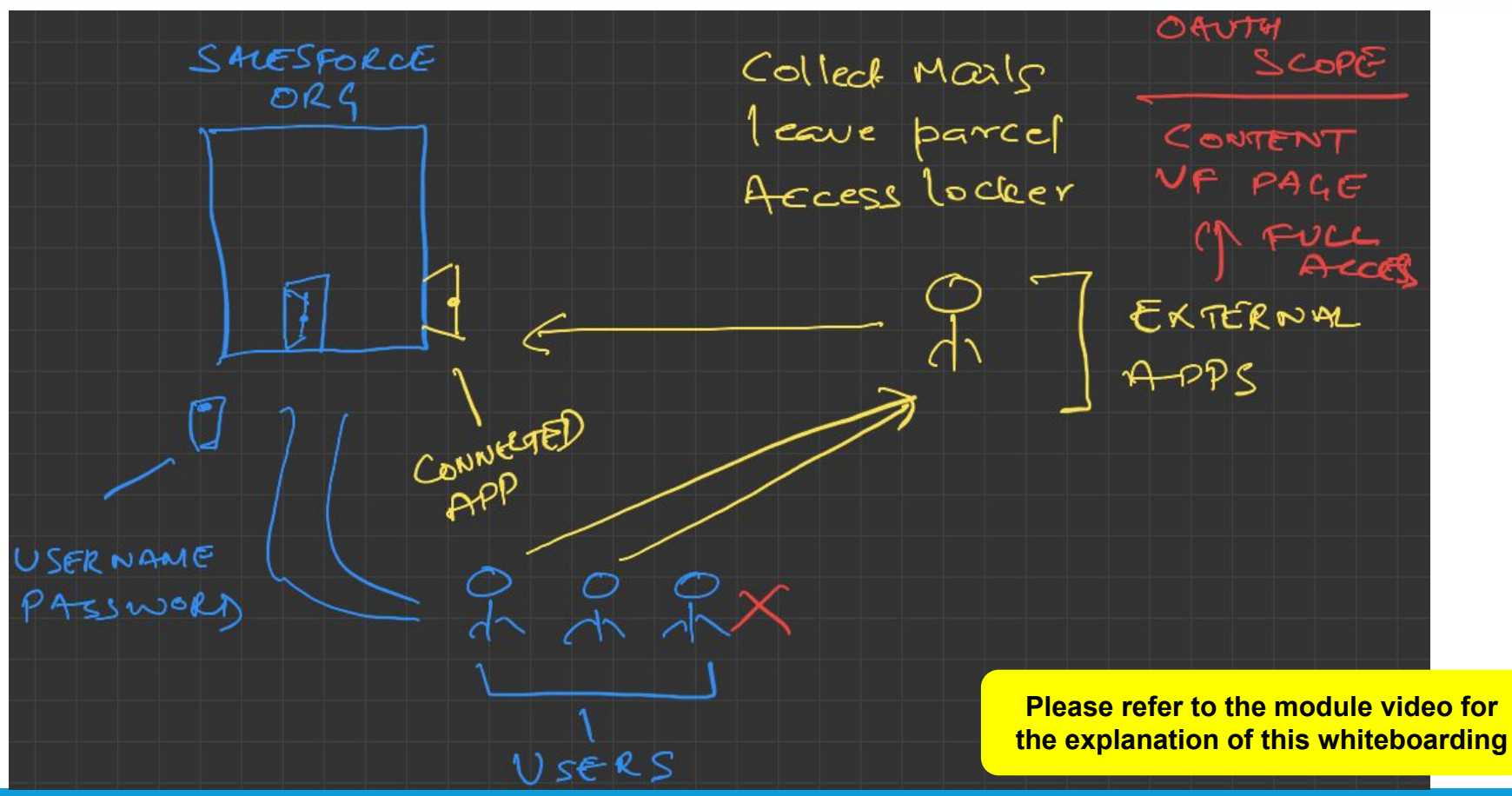

Mastering Salesforce APIs © 2021 ASAGARWAL.COM PTE. LTD. All rights reserved

| Home   Salesforce                                                                                                    | Reset My Security Token   Salesfor 🗴 📉 Your new Salesforce security toke 🗙 🕇 🕂                                                                                                    | ~ - O X                                           |
|----------------------------------------------------------------------------------------------------|----------------------------------------------------------------------------------------------------|---------------------------------------------------|
| $\leftrightarrow$ $\rightarrow$ C $($ asagarwal-msapi-dev-                                                                                                    | ed.lightning.force.com/lightning/settings/personal/ResetApiToken/home                                                                                                    | Guest :                                           |
| Ashish Agarwal                                                                                                    | Q Search Setup                                                                                                    | × 🛛 🖬 🚓 ? 🏟 🐥 🎯                                   |
| Setup     Home     Object Man       Q     Quick Find       V     Mv Personal Information                                                                                                    | ager 🗸<br>Reset My Security Token                                                                                                    | 1. Click on 'Setup'<br>Setup<br>Developer Console |
| Advanced User Details<br>Approver Settings<br>Authentication Settings for<br>External Systems<br>Change My Password<br>Connections<br>Grant Account Login Access<br>Language & Time Zone<br>Login History<br>Personal Information<br>Reset My Security Token | Reset Security Token         When you access Salesforce from an IP address that isn't trusted for your company, and you use a desktop client of to your password. Whenever your password is reset, your security token is also reset.         Image: The provide the provide the provide the provide the provided to the provided to the pr | Help for this Page <table-cell></table-cell>      |
| Security Central     Display & Layout     Email     Chatter     Calendar & Reminders     Desktop Add-Ons                                                                                                    |                                                                                                    | Now, Let's create a Conne<br>App in Salesforce    |

| Home   Salesforce ×                                     | Reset My Security Token   Salesfo 🗙    | App Manager   Salesford  | ce 🗙 🕅 Your new Salesforce security toke 🗙   🕂                                  |                     | $\sim$     | -           |                 |
|---------------------------------------------------------|----------------------------------------|--------------------------|---------------------------------------------------------------------------------|---------------------|------------|-------------|-----------------|
| $\leftrightarrow$ $\rightarrow$ C $($ asagarwal-msapi   | -dev-ed.lightning.force.com/lightning/ | setup/NavigationMenus/ho | ome                                                                             |                     |            | θ           | Guest :         |
| Ashish Agarwal                                          |                                        | Q Search Setup           |                                                                                 | *.                  | 8 @        | ?☆」         | . 💽             |
| Setup Home Object                                       | t Manager 🗸 🗸                          |                          |                                                                                 |                     |            |             |                 |
| Q App Manager                                           | SETUP<br>Lightning Exper               | ience App Manag          | er 🔽                                                                            | New Lightni         | ing App Ne | ew Connecte | ed App          |
| App Manager < 1. W                                      | /ithin 'Home' tab ty                   | /pe 'App                 |                                                                                 | 2. click 'Ne        | w Con      | necte       | d App           |
| Mana                                                    | ager' in the search                    | box and Tabs             | Set Type                                                                        |                     |            |             | \$ <del>`</del> |
| Didn't find what you're loo<br>Try using Global Search. | click the link                         |                          | V Description                                                                   | ✓ Last Modified D ✓ | App 🗸      | Visi $\vee$ |                 |
|                                                         | 1 All Tabs                             | AllTabSet                |                                                                                 | 11/10/2021, 1:19 AM | Classic    |             | •               |
|                                                         | 2 Analytics Studio                     | Insights                 | Build Tableau CRM dashboards and apps                                           | 11/10/2021, 1:19 AM | Classic    | ~           |                 |
|                                                         | 3 App Launcher                         | AppLauncher              | App Launcher tabs                                                               | 11/10/2021, 1:19 AM | Classic    | ~           |                 |
|                                                         | 4 Bolt Solutions                       | LightningBolt            | Discover and manage business solutions designed for your industry.              | 11/10/2021, 1:21 AM | Lightning  | ~           | <b>↓</b>        |
|                                                         | 5 Community                            | Community                | Salesforce CRM Communities                                                      | 11/10/2021, 1:19 AM | Classic    | ~           |                 |
|                                                         | 6 Content                              | Content                  | Salesforce CRM Content                                                          | 11/10/2021, 1:19 AM | Classic    | ~           | •               |
|                                                         | 7 Lightning Usage App                  | LightningInstrumentatio  | on View Adoption and Usage Metrics for Lightning Experience                     | 11/10/2021, 1:19 AM | Lightning  | ~           | •               |
|                                                         | 8 Marketing                            | Marketing                | Best-in-class on-demand marketing automation                                    | 11/10/2021, 1:19 AM | Classic    | ~           |                 |
|                                                         | 9 Platform                             | Platform                 | The fundamental Lightning Platform                                              | 11/10/2021, 1:19 AM | Classic    |             |                 |
|                                                         | 10 Queue Management                    | QueueManagement          | Create and manage queues for your business.                                     | 11/10/2021, 1:19 AM | Lightning  | ~           |                 |
|                                                         | 11 Sales                               | Sales                    | The world's most popular sales force automation (SFA) solution                  | 11/10/2021, 1:19 AM | Classic    |             | •               |
|                                                         | 12 Sales                               | LightningSales           | Manage your sales process with accounts, leads, opportunities, and more         | 11/10/2021, 8:09 PM | Lightning  | ~           |                 |
|                                                         | 13 Sales Console                       | LightningSalesConsole    | (Lightning Experience) Lets sales reps work with multiple records on one screen | 11/10/2021, 8:09 PM | Lightning  | ~           |                 |
|                                                         | 14 Salesforce Chatter                  | Chatter                  | The Salesforce Chatter social network, including profiles and feeds             | 11/10/2021, 1:19 AM | Classic    | ~           | •               |
|                                                         |                                        |                          |                                                                                 | *****               | 0.15.2     |             | -               |

| Manage Connected Apps   Sales ×                                      | Manage Connected Apps   Salesf x M Your new Salesforce security tok: x +                          |                                                                                                    |                     |  |  |
|----------------------------------------------------------------------|---------------------------------------------------------------------------------------------------|----------------------------------------------------------------------------------------------------|---------------------|--|--|
| $\leftarrow$ $\rightarrow$ $C$ $$ asagarwal-msapi-d                  | ev-ed.lightning.force.com/lightning/se                                                            | tup/ConnectedApplication/page?address=%2Fapp%2Fmgmt%2Fforceconnectedapps%2FforceAppEdit.apexp%3FconnectedAppId%3D0H45j000 | Guest :             |  |  |
|                                                                      | <b>≜</b> µ                                                                                        | ogged in as Ashish Agarwal (ashish@asagarwal-msapi-dev-ed.com) <u>Log.out as Ashish Agarwal</u>                           |                     |  |  |
| Ashish Agerwel<br>Sileforce Artslifet, Trainer & Blogger             | Q                                                                                                 | Search Setup 🗄 🔂 ?                                                                                                    | \$ 🖡 😨              |  |  |
| Setup Home Object M                                                  | Nanager 🗸                                                                                         |                                                                                                    |                     |  |  |
| Q App Manager                                                        | SETUP<br>Manage Connecte                                                                          | ed Apps                                                                                                    |                     |  |  |
| App Manager                                                          | Connected App Name<br>Postman                                                                     | Heij                                                                                                    | p for this Page 🕜 📩 |  |  |
| Didn't find what you're looking for?<br>Try using Global Search.     | Basic Information                                                                                 | Save Cancel                                                                                                    | _                   |  |  |
| 1. Specify the 'Connected<br>Name', 'API Name' an<br>'Contact Email' | App<br>d<br>Connected App Name<br>API Name<br>Contact Email<br>Contact Phone                      | Postman       Postman       [ashish@asagarwal.com                                                                         | uired Information   |  |  |
|                                                                      | Logo Image URL©<br>Icon URL©<br>Info URL<br>Description ©                                         | Upload logo image or Choose one of our sample logos Choose one of our sample logos                                        |                     |  |  |
|                                                                      | API (Enable OAuth Settings)     Enable OAuth Settings     Enable for Device Flow     Callback URL |                                                                                                    | bit                 |  |  |

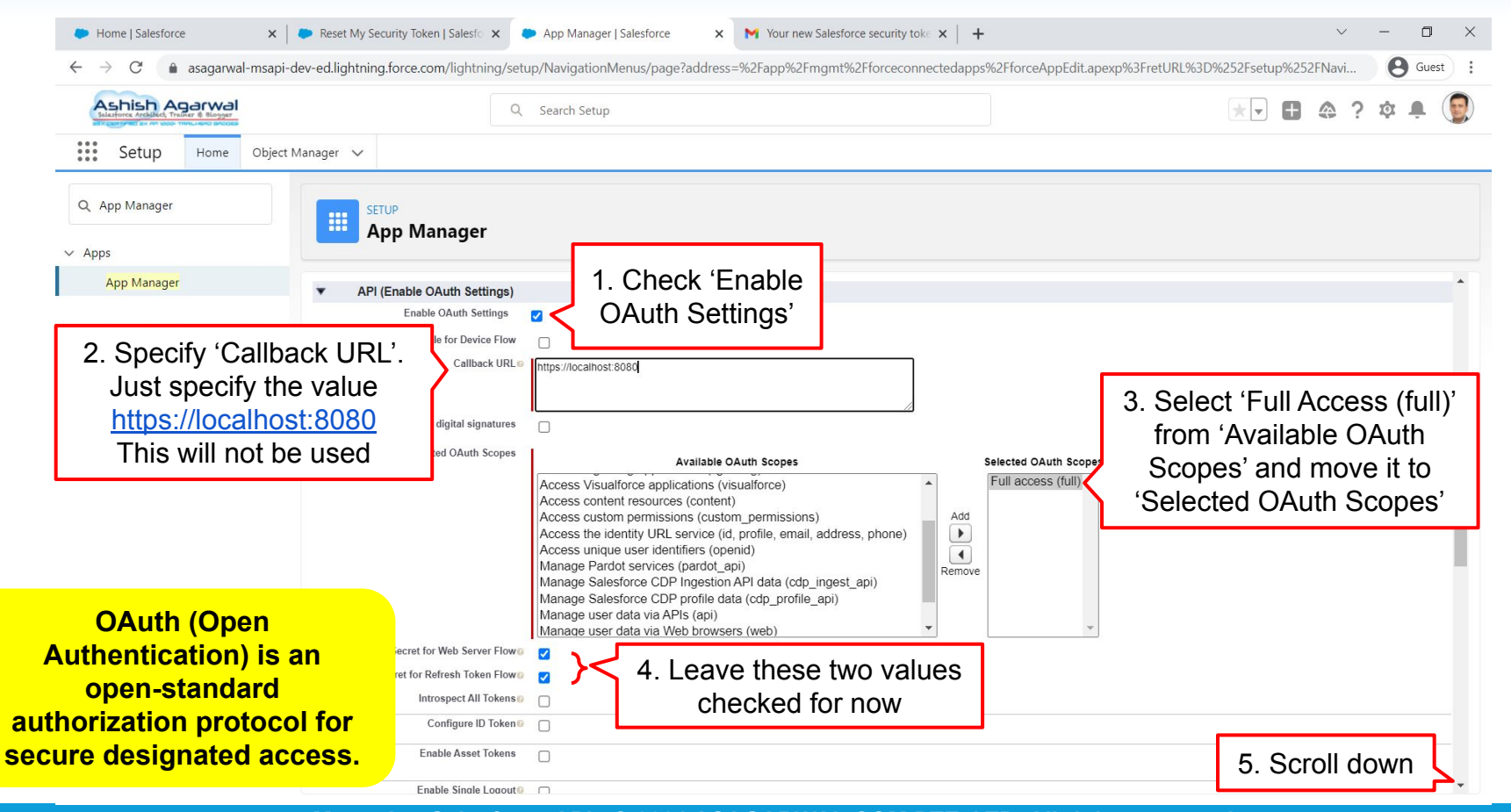

Mastering Salesforce APIs © 2021 ASAGARWAL.COM PTE. LTD. All rights reserved

| Home   Salesforce ×                                     | 🗭 Reset My Security Token   Salesf 🗙 🕐 Manage Connected Apps   Salesf 🗙 📉 Your new Salesforce security toke 🗴 🕇                                                                                                    | $\sim$   | — | ٥     | ×  |
|---------------------------------------------------------|----------------------------------------------------------------------------------------------------|----------|---|-------|----|
| $\leftrightarrow$ $\rightarrow$ C $($ asagarwal-msapi-c | $\label{eq:constraint} dev-ed. lightning. force. com/lightning/setup/ConnectedApplication/page? address = \% 2 Fapp\% 2 Fmgmt\% 2 Fforceconnected apps\% 2 FforceAppEdit. apexp\% 3 Fapplication   d\% 3 D06 P5 jite application   d\% 3 D06 P5 jite applicati$ | 000000s  |   | Guest | ): |
| Ashish Agerwal<br>Islayore Arabilet, Trafer & Bogger    | Q Search Setup                                                                                                    | <u>م</u> | ġ | Ļ.    |    |
| Setup Home Object                                       | Manager 🗸                                                                                                    |          |   |       |    |
| Q Quick Find                                            | SETUP<br>Manage Connected Apps                                                                                                    |          |   |       |    |
| Service Setup Assistant                                 | Apex Plugin Class 🕫                                                                                                    |          |   |       |    |
| Multi-Factor Authentication Assistant                   | Run As 0                                                                                                    |          |   |       |    |
| Release Updates                                         |                                                                                                    |          |   |       |    |
| Lightning Experience Transition<br>Assistant            | Mobile App Settings     Mobile Start URL                                                                                                    |          |   |       |    |
| New Salesforce Mobile App QuickStart                    |                                                                                                    |          |   |       |    |
| Lightning Usage                                         | Restrict to Device Type                                                                                                    |          |   |       |    |
| Optimizer                                               | App Version                                                                                                    |          | ß |       |    |
| ADMINISTRATION                                          | Minimum OS Version                                                                                                    |          |   |       |    |
| > Users                                                 | App Binary URL                                                                                                    |          |   |       |    |
| > Data                                                  | Push Messaging Enabled                                                                                                    |          |   |       |    |
| > Email                                                 |                                                                                                    |          |   |       |    |
| PLATFORM TOOLS                                          | Enable subscription to notification types 🛛                                                                                                    |          |   |       | L  |
| ∨ Apps                                                  | Canvas App Settings                                                                                                    |          |   |       | d  |
| App Manager                                             | Canvas                                                                                                    |          |   |       |    |
| AppExchange Marketplace                                 | Sava Canad                                                                                                    |          |   |       |    |
| ✓ Connected Apps                                        | 1. Click on 'Save'                                                                                                    |          |   |       |    |
| Connected Apps OAuth 🗸                                  |                                                                                                    |          |   |       | Ŧ  |

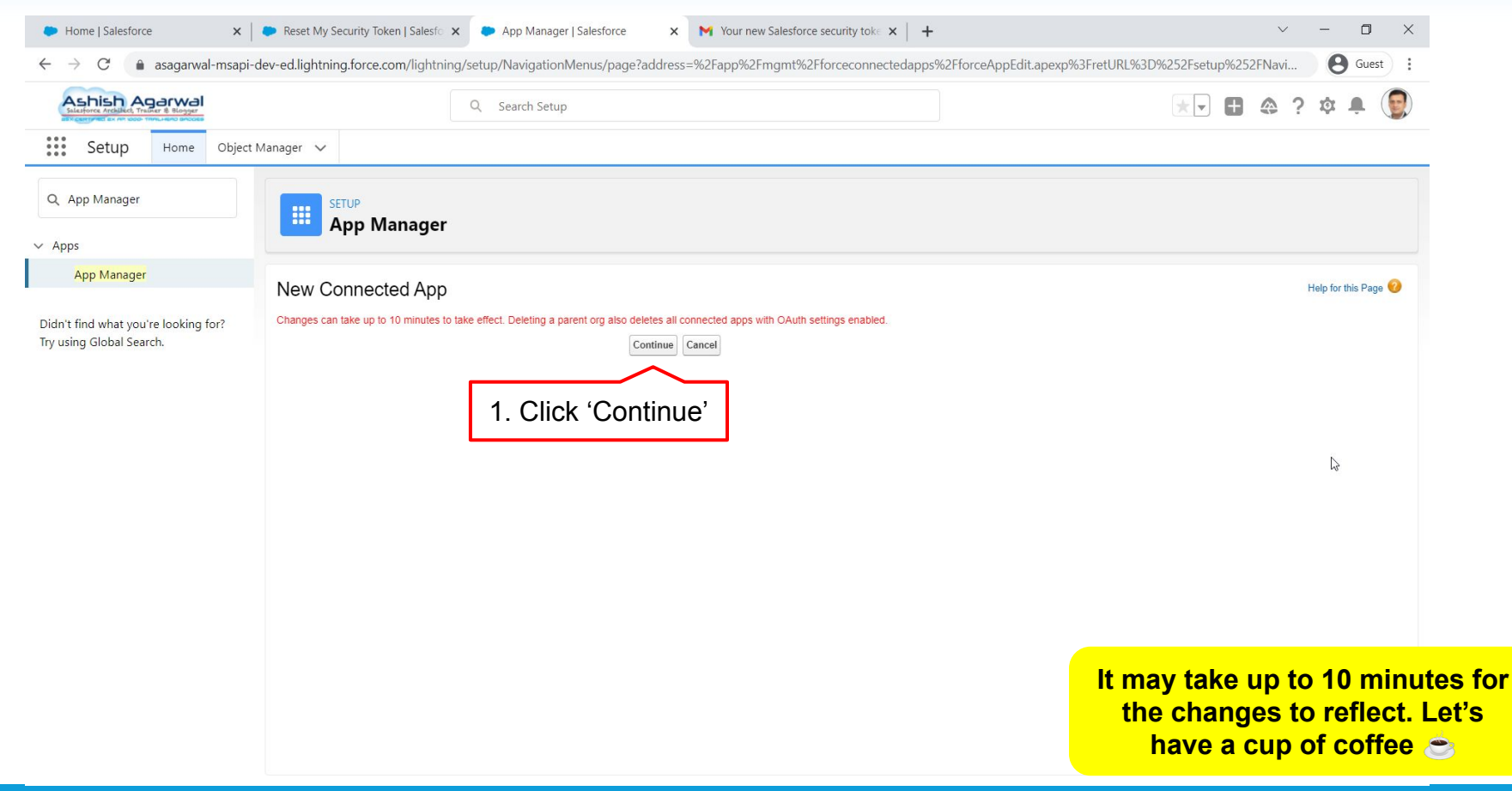
| C ▲ asagarwal-msapi-o                | dev-ed.lightning.force.com/lightn | ing/setup/ConnectedApplication/pag | ge?address=%2Fapp%2Fmgmt%2Fforcecon      | nectedapps%2FforceAppDetail.apexp%    | 3FretURL%3D%252Fsetup%252 | 8 Gue              |
|--------------------------------------|-----------------------------------|------------------------------------|------------------------------------------|---------------------------------------|---------------------------|--------------------|
| Ashish Agarwal                       |                                   | Q Search Setup                     |                                          |                                       |                           | ? 🏚 🌲              |
| Setup Home Object                    | Manager 🗸                         |                                    |                                          |                                       |                           |                    |
| Q Quick Find                         | SETUP                             |                                    |                                          |                                       |                           |                    |
| etup Home                            | Manage Conr                       | nected Apps                        |                                          |                                       |                           |                    |
| ervice Setup Assistant               |                                   |                                    |                                          |                                       |                           |                    |
|                                      | Connected App Name                |                                    |                                          |                                       |                           | Help for this Page |
| ulti-Factor Authentication Assistant | FUSIIIIAII                        |                                    |                                          |                                       |                           |                    |
| elease Updates                       | « Back to List: Custom Apps       |                                    |                                          |                                       |                           |                    |
| abtning Experience Transition        |                                   | Edit                               | Delete Manage                            |                                       |                           |                    |
| ssistant                             |                                   |                                    |                                          |                                       |                           |                    |
|                                      |                                   | Version                            | n 1.0                                    |                                       |                           |                    |
| ew Salesforce Mobile App QuickStart  |                                   | API Name                           | e Postman                                |                                       |                           |                    |
| ghtning Usage                        |                                   | Created Date                       | e 11/11/2021, 2:14 AM                    |                                       |                           |                    |
|                                      |                                   |                                    | By: Harish Kumar Shankar                 |                                       |                           |                    |
| ptimizer                             |                                   | Contact Emai                       | narisn21@gmail.com                       |                                       |                           | 6                  |
| DMINISTRATION                        |                                   | Last Modified Date                 | e 9091201260<br>11/11/0001 0:14 AM       |                                       | ik to reveal to           |                    |
| DIVITINTSTRATION                     |                                   | Last modified Date                 | By: Harish Kumar Shankar                 | show the                              | Consumer                  |                    |
| Users                                |                                   | Description                        | n                                        | 3110W the                             | Consumer                  |                    |
| Data                                 |                                   | Info URI                           | L.                                       | Se                                    | ecret                     |                    |
| Data                                 |                                   |                                    |                                          | L                                     |                           |                    |
| Fmail                                | Enable OAuth Settings             |                                    |                                          |                                       |                           |                    |
| ck 'Copy' to copy t                  |                                   | 3MVG9pRzvMkjMb6mEgZ7mVpXqS.yizrx4g | xo9OWPTu6AunFwMBh6I7SVmkDLjzo6FT2Nbcc3pC | _tuaOrSQC4q Consumer Secret           | Click to reveal           |                    |
|                                      |                                   | Сору                               |                                          |                                       |                           |                    |
| umer key & paste                     | Selected OAuth Scopes             | Full access (full)                 |                                          | Callback URL                          | https://localhost:8080    |                    |
| editor We will ne                    | Enable for Device Flow            |                                    |                                          | Require Secret for Web Server<br>Flow |                           |                    |
|                                      | equire Secret for Refresh®        | 5                                  |                                          | Introspect All Tokens                 |                           |                    |
|                                      | Token Flow                        |                                    |                                          |                                       |                           |                    |
| to use it later                      | Tabaa Maring                      | B I I a surfax                     |                                          | In chiefe Constraint Arr. 2           |                           |                    |

| Home   Salesforce                                      | Reset My Security Token   Salesfor ×       | Manage Connected Apps   Salesf 🗙 💌 Your new Salesforce security toke 🗙 📔 🕂                                                                                                    | ~ - 0 ×               |
|--------------------------------------------------------|--------------------------------------------|----------------------------------------------------------------------------------------------------|-----------------------|
| $\leftrightarrow$ $\rightarrow$ C $($ asagarwal-msapi- | dev-ed.lightning.force.com/lightning/setur | eq:connectedApplication/page?address=%2Fapp%2Fmgmt%2Fforceconnectedapps%2FforceAppDetail.apexp%3FretURL%3D%252Fsetuproceconnectedapps%2FforceAppDetail.apexp%3FretURL%3D%252Fsetuproceconnectedapps%2FforceAppDetail.apexp%3FretURL%3D%252Fsetuproceconnectedapps%2FforceAppDetail.apexp%3FretURL%3D%252Fsetuproceconnectedapps%2FforceAppDetail.apexp%3FretURL%3D%252Fsetuproceconnectedapps%2FforceAppDetail.apexp%3FretURL%3D%252Fsetuproceconnectedapps%2FforceAppDetail.apexp%3FretURL%3D%252Fsetuproceconnectedapps%2FforceAppDetail.apexp%3FretURL%3D%252Fsetuproceconnectedapps%2FforceAppDetail.apexp%3FretURL%3D%252Fsetuproceconnectedapps%2FforceAppDetail.apexp%3FretURL%3D%252Fsetuproceconnectedapps%2FforceAppDetail.apexp%3FretURL%3D%252Fsetuproceconnectedapps%2FforceAppDetail.apexp%3FretURL%3D%252Fsetuproceconnectedapps%2FforceAppDetail.apexp%3FretURL%3D%252Fsetuproceconnectedapps%2FforceAppDetail.apexp%3FretURL%3D%252Fsetuproceconnectedapps%3FretURL%3D%3FretURL%3D%3FretURL%3D%3FretURL%3D%3FretURL%3D%3FretURL%3D%3FretURL%3D%3FretURL%3D%3FretURL%3D%3FretURL%3D%3FretURL%3D%3FretURL%3D%3FretURL%3D%3FretURL%3D%3FretURL%3D%3FretURL%3D%3FretURL%3D%3FretURL%3FretURL%3FretURL%3FretURL%3FretURL%3FretURL%3FretURL%3FretURL%3FretURL%3FretURL%3D%3FretURL%3D%3FretURL%3FretURL%3FretURL%3FretURL%3FretURL%3FretURL%3D%3FretURL%3FretURL%3F | %252 🛛 Guest          |
| Ashish Agerwel                                         | Q                                          | Search Setup                                                                                                    | @?¢₽ 👰                |
| Setup Home Object                                      | Manager 🗸                                  |                                                                                                    |                       |
| Q Quick Find                                           | SETUP<br>Manage Connected                  | Apps                                                                                                    |                       |
| Service Setup Assistant                                |                                            |                                                                                                    |                       |
| Multi-Factor Authentication Assistant                  | Connected App Name<br>Postman              |                                                                                                    | Help for this Page 🕜  |
| Release Updates                                        | « Back to List: Custom Apps                | 2 Click 'Managa'                                                                                                    |                       |
| Lightning Experience Transition<br>Assistant           |                                            |                                                                                                    |                       |
| New Salesforce Mobile Ann OuickStart                   |                                            | Version 1.0                                                                                                    |                       |
|                                                        |                                            | Created Date 11/11/2021, 2:14 AM                                                                                                    |                       |
| Lightning Usage                                        |                                            | By: <u>Harish Kumar Shankar</u>                                                                                                    |                       |
| Optimizer                                              |                                            | Contact Email harish21@gmail.com                                                                                                    |                       |
| ADMINISTRATION                                         |                                            | Last Modified Date 11/11/2021, 2:14 AM                                                                                                    |                       |
|                                                        |                                            | By: <u>Harish Kumar Shankar</u>                                                                                                    |                       |
| > Users                                                |                                            | Description                                                                                                    |                       |
| > Data                                                 |                                            |                                                                                                    |                       |
| > Email                                                | ▼ API (Enable OAuth Settings)              |                                                                                                    |                       |
| PLATFORM TOOLS                                         | Consumer Key 3MVG9pRzvMkjMb6mEg.           | Z7mVpXqS.yizrx4gxo90WPTu6AunFwMBh6I7SVmkDLjzo6FT2Nbcc3pC_tuaOrSQC4q Consumer 402EA8BDC613FE3F5FD515590CBD35542AE48AC413D Secret Copy                                                                                                    | 8C4F097CF572698FA6736 |
| ✓ Apps                                                 | Selected OAuth Full access (full)          | Call                                                                                                    |                       |
| App Manager                                            | Enable for Device                          | 1. Click 'Copy' to get the Consumer Secret & paste in a                                                                                                    |                       |
| Ann Friedrick and Manhada la an                        | Flow                                       | toxt aditor. We will need to use it later together with the                                                                                                    |                       |
| Appexchange Marketplace                                | Require Secret®                            |                                                                                                    |                       |
| <ul> <li>Connected Apps</li> </ul>                     | Flow                                       | Consumer Key                                                                                                    |                       |
| Connected Apps OAuth 🔶                                 | Token Valid for 0 Hour(s)                  | · · · · · · · · · · · · · · · · · · ·                                                                                                    | *                     |

| Home   Salesforce ×                                        | Reset My Security Token   Salesfor ×    | Lightning Experience   Salesforce          | X Your new Salesforce security tok∈ X | +                        |                                  | ~ - 0              | 1   |
|------------------------------------------------------------|-----------------------------------------|--------------------------------------------|---------------------------------------|--------------------------|----------------------------------|--------------------|-----|
| ↔ → C                                                      | dev-ed.lightning.force.com/lightning/se | etup/ConnectedApp/page?addre               | s=%2F_ui%2Fcore%2Fapplication%2Fforce | %2Fconnectedapp%2F       | ForceConnectedApplicationPage%   | 2Fd%3Fappl 🛛 😝 Gu  | est |
| Ashish Agarwal<br>Salasforce Archillect, Trainer & Blogger | c                                       | 2 Search Setup                             |                                       |                          | * -                              | ∎ @ ? ‡ ₽          |     |
| Setup Home Object                                          | Manager 🗸                               |                                            |                                       |                          |                                  |                    |     |
| Q Quick Find                                               | SETUP                                   |                                            |                                       |                          |                                  |                    |     |
| tup Home                                                   |                                         |                                            |                                       |                          |                                  |                    |     |
| rvice Setup Assistant                                      |                                         | 1 Clic                                     | k 'Edit Policies'                     |                          |                                  |                    |     |
| ulti-Factor Authentication Assistant                       | Connected App<br>Postman                |                                            |                                       |                          |                                  | Help for this Page | 0   |
| lease Updates                                              | Connected App Detail                    | Edit Pol                                   | icies                                 |                          |                                  |                    |     |
| htning Experience Transition<br>sistant                    |                                         |                                            |                                       | Version 1<br>Description |                                  |                    |     |
| w Salesforce Mobile App QuickStart                         |                                         |                                            |                                       |                          |                                  |                    |     |
| ntning Usage                                               |                                         |                                            |                                       |                          | N                                |                    |     |
| timizer                                                    |                                         |                                            |                                       |                          | L3                               |                    | _   |
| MINISTRATION                                               | System Info                             |                                            |                                       |                          |                                  |                    | -   |
| Users                                                      | Installed By                            | Harish Kumar Shankar                       |                                       | Installed Date           | 11/11/2021, 2:14 AM              |                    | _   |
| Data                                                       | Last Modified By                        | Harish Kumar Shankar                       |                                       | Last Modified Date       | 11/11/2021, 2:14 AM              |                    | - 1 |
| Data                                                       | Basic Information                       |                                            |                                       |                          |                                  |                    | _   |
| Email                                                      | Info URL                                |                                            |                                       | Start URL                |                                  |                    |     |
| ATFORM TOOLS                                               |                                         |                                            |                                       | Mobile Start URL         |                                  |                    |     |
| Apps                                                       | OAuth Policies                          |                                            |                                       |                          |                                  |                    |     |
| App Managar                                                | Permitted Users                         | All users may self-authorize               |                                       | IP Relaxation            | Enforce IP restrictions          |                    |     |
| App Manager                                                | Usage<br>Single Legent                  | View OAuth Usage<br>Single Logout disabled |                                       | Refresh Token Policy:    | immediately expire refresh token |                    |     |
| AppExchange Marketplace                                    | Application Permissions:                | Full access                                |                                       |                          |                                  |                    |     |
| <ul> <li>Connected Apps</li> </ul>                         |                                         | - un ucocoo                                |                                       |                          |                                  |                    |     |
| an ang ang ang ang ang ang ang ang ang a                   | Session Policies                        |                                            |                                       |                          |                                  |                    |     |

| Home   Salesforce ×                                              | Reset My Security Token   Salesfo 🗙   | Lightning Experience   Salesforce × | M Your new Salesforce security toke $ \mathbf{x}  \Big  $ | +                        |                                    | ~ – O                | ×        |
|------------------------------------------------------------------|---------------------------------------|-------------------------------------|-----------------------------------------------------------|--------------------------|------------------------------------|----------------------|----------|
| $\leftrightarrow$ $\rightarrow$ C $(\bullet$ asagarwal-msapi-dev | v-ed.lightning.force.com/lightning/se | tup/ConnectedApp/page?address=%     | %2F_ui%2Fcore%2Fapplication%2Fforce%                      | %2Fconnectedapp%2F       | ForceConnectedApplicationPage%2Fe% | 3Fappl B Guest       | :        |
| Ashish Agarwal                                                   | ٥                                     | Search Setup                        |                                                           |                          | *• +                               | @?¤₽(                |          |
| Setup Home Object Ma                                             | anager 🗸                              |                                     |                                                           |                          |                                    |                      |          |
| Q Quick Find                                                     | SETUP                                 |                                     |                                                           |                          |                                    |                      |          |
| Setup Home                                                       | *                                     |                                     |                                                           |                          |                                    |                      |          |
| Service Setup Assistant                                          |                                       |                                     |                                                           |                          |                                    |                      | •        |
| Multi-Factor Authentication Assistant                            | Connected App<br>Postman              |                                     |                                                           |                          |                                    | Help for this Page 🕜 |          |
| Release Updates                                                  |                                       |                                     |                                                           |                          |                                    |                      |          |
| Lightning Experience Transition                                  | Connected App Edit                    |                                     |                                                           |                          |                                    |                      |          |
| Assistant                                                        |                                       |                                     |                                                           | Version 1<br>Description |                                    |                      |          |
| New Salestorce Mobile App QuickStart                             |                                       |                                     |                                                           |                          |                                    |                      |          |
| Optimizer                                                        |                                       |                                     |                                                           |                          |                                    |                      |          |
| optimizer                                                        |                                       |                                     |                                                           |                          |                                    |                      |          |
| ADMINISTRATION                                                   | Basic Information                     |                                     |                                                           |                          |                                    | Required Information |          |
| > Users                                                          | Start URL                             | i                                   |                                                           | Mobile Start URL         | i                                  |                      |          |
| > Email                                                          | OAuth Policies                        |                                     |                                                           |                          |                                    |                      |          |
|                                                                  | Permitted Users                       | All users may self-authorize        | ~                                                         | IP Relaxation            | Enforce IP restrictions            | ~                    |          |
|                                                                  | th Doligion for                       | All users may self-authorize        |                                                           | Refresh Token Policy:    | Immediately expire refresh token   |                      |          |
|                                                                  |                                       | Admin approved users are pre-aut    | thorized                                                  |                          | This step al                       | lows only            | specific |
| Permilied US                                                     |                                       |                                     |                                                           |                          | users to cor                       | nect to sa           | lesforce |
| value 'Admin a                                                   | approved users                        | None V                              |                                                           |                          |                                    | nnected a            | nn       |
| are pre-a                                                        | uthorized                             |                                     |                                                           |                          |                                    |                      |          |

| Home   Salesforce      X      Reset My Security Token   Salesforx      Light                         | itning Experience   Salesforce 🗙 📉 Your new Salesforce security toke 🗙 📔                                                                                                    | + ~ - O ×                                                         |
|----------------------------------------------------------------------------------------------------|----------------------------------------------------------------------------------------------------|-------------------------------------------------------------------|
| $\leftrightarrow$ $\rightarrow$ C ( assagarwal-msapi-dev-ed.lightning.force.com/lightning/setup/Com/ | nnectedApp/page?address=%2F_ui%2Fcore%2Fapplication%2Fforce%2F                                                                                                    | connectedapp%2FForceConnectedApplicationPage%2Fe%3Fappl 🛛 😫 Guest |
| Assesses         Q Sear           Image: Setup         Home         Object Manager ✓                 | ded page at asagarwal-msapi-dev-ed.my.salesforce.com says<br>Enabling this option will result in all users currently using this app being<br>denied access. Please reference the Connected Apps OAuth Usage<br>Report if you are unsure who is using the app |                                                                   |
| Q Quick Find                                                                                         | OK Cancel                                                                                                    |                                                                   |
| Service Setup Assistant<br>Multi-Factor Authentication Assistant<br>Postman                          | 1. Click 'OK'                                                                                                    | Help for this Page 🥑 🗂                                            |
| Release Updates Lightning Experience Transition Assistant Connected App Edit                         | Vers                                                                                                    | sion 1                                                            |
| New Salesforce Mobile App QuickStart<br>Lightning Usage<br>Optimizer                                 | Ues.                                                                                                    | [3                                                                |
| ADMINISTRATION Basic Information                                                                     |                                                                                                    | = Required Information                                            |
| Visers     Start URL                                                                                 | 1                                                                                                    | Mobile Start URL                                                  |
| > Email OAuth Policies                                                                               |                                                                                                    |                                                                   |
| PLATFORM TOOLS Enable Single Logout                                                                  | sers may self-authorize                                                                                                    | IP Relaxation Enforce IP restrictions   Refresh Token Policy:     |
| App Manager                                                                                          |                                                                                                    |                                                                   |
| AppExchange Marketplace                                                                              |                                                                                                    |                                                                   |
| ✓ Connected Apps                                                                                     | ne V                                                                                                    | 2. Scroll down'                                                   |
| Connected Apps OAuth                                                                                 |                                                                                                    |                                                                   |

D. All rights reserved

Mastering Salesforce APIS © 2021 ASAGARV

| Home   Salesforce                                                  | eset My Security Token   Salesfo 🗙 🤇 | Lightning Experience   Salesforce ×     | ₩ Your new Salesforce security toke × | +                     |                                  | $\sim$    | -           | ٥         | $\times$ |
|--------------------------------------------------------------------|--------------------------------------|-----------------------------------------|---------------------------------------|-----------------------|----------------------------------|-----------|-------------|-----------|----------|
| $\leftarrow$ $\rightarrow$ $C$ $\triangleq$ asagarwal-msapi-dev-ed | d.lightning.force.com/lightning/setu | up/ConnectedApp/page?address=%          | 2F_ui%2Fcore%2Fapplication%2Fforce%   | 2Fconnectedapp%2      | FForceConnectedApplicationPage%  | 2Fe%3Fapp | (           | Guest     | ):       |
| Ashish Agerwal                                                     | ٩                                    | Search Setup                            |                                       |                       | *                                | 8         | ?‡          | Ļ (       |          |
| Setup Home Object Manag                                            | jer 🗸                                |                                         |                                       |                       |                                  |           |             |           |          |
| Q Quick Find                                                       | SETUP SETUP                          |                                         |                                       |                       |                                  |           |             |           |          |
| Service Setup Assistant                                            |                                      |                                         |                                       |                       |                                  |           |             |           |          |
| Multi Eactor Authoritication Assistant                             |                                      |                                         |                                       |                       |                                  |           |             |           | •        |
| Release Us dates                                                   |                                      |                                         |                                       |                       |                                  |           |             |           |          |
| Release Opdates                                                    | Basic Information                    |                                         |                                       |                       |                                  | 1 =       | Required In | formation |          |
| Lightning Experience Transition<br>Assistant                       | Start URL                            | i                                       |                                       | I Mobile Start URL    | i                                |           |             |           |          |
| New Salesforce Mobile App QuickStart                               | OAuth Policies                       |                                         |                                       |                       |                                  |           |             |           | 61       |
| Lightning Usage                                                    | Permitted Users                      | Admin approved users are pre-auth       | orized V                              | IP Relaxation         | Enforce IP restrictions          |           | ~           |           |          |
| Optimizer                                                          | Enable Single Logout                 |                                         |                                       | Refresh Token Policy: | Immediately expire refresh token |           |             |           |          |
| ADMINISTRATION                                                     |                                      |                                         |                                       |                       |                                  |           |             |           |          |
| ) lloor                                                            | Session Policies                     |                                         |                                       |                       |                                  |           |             |           |          |
| > Date                                                             | Timeout Value                        | None 🗸                                  |                                       |                       | High assurance session required  |           |             |           |          |
| > Data                                                             | Custom Connected App Handler         |                                         |                                       |                       |                                  |           |             |           | £.,      |
| > Email                                                            | Apex Plugin Class                    | ( ) ( ) ( ) ( ) ( ) ( ) ( ) ( ) ( ) ( ) |                                       |                       |                                  |           |             |           |          |
| PLATFORM TOOLS                                                     | Run As                               |                                         |                                       |                       |                                  |           |             |           |          |
| ✓ Apps                                                             |                                      |                                         |                                       |                       |                                  |           |             |           |          |
| App Manager                                                        | User Provisioning Settings           | 1 Click                                 | (Sava)                                |                       |                                  |           |             |           |          |
| AppExchange Marketplace                                            | Enable User Provisioning             | I. UICK                                 | Save                                  |                       |                                  |           |             |           |          |
| ✓ Connected Apps                                                   |                                      | Save Cancel                             |                                       |                       |                                  |           |             |           |          |
| Connected Apps OAuth                                               |                                      |                                         |                                       |                       |                                  |           |             |           |          |

| Home   Salesforce                                       | Reset My Security Token   Salesfor ×   | Lightning Experience   Salesforce ×     | M Your new Salesforce security toke $ 	imes $ | +                        |                                  | $\sim$          | - 0                | ×    |
|---------------------------------------------------------|----------------------------------------|-----------------------------------------|-----------------------------------------------|--------------------------|----------------------------------|-----------------|--------------------|------|
| $\leftrightarrow$ $\rightarrow$ C $($ asagarwal-msapi-d | ev-ed.lightning.force.com/lightning/se | etup/ConnectedApp/page?address=%        | 2F_ui%2Fcore%2Fapplication%2Fforce%           | 2Fconnectedapp%2F        | ForceConnectedApplicationPa      | ge%2Fd%3Fappl   | B Gues             | st : |
| Starfores Archiblet, Trainer & Blogger                  | C                                      | C Search Setup                          |                                               |                          | $\star$                          | + @ ?           | ¢                  |      |
| Setup Home Object N                                     | Nanager 🗸                              |                                         |                                               |                          |                                  |                 |                    |      |
| Q Quick Find                                            | SETUP                                  |                                         |                                               |                          |                                  |                 |                    |      |
| Setup Home                                              | <b>*</b> *                             |                                         |                                               |                          |                                  |                 |                    |      |
| Service Setup Assistant                                 |                                        |                                         |                                               |                          |                                  |                 |                    |      |
| Multi-Factor Authentication Assistant                   | Connected App<br>Postman               |                                         |                                               |                          |                                  | ⊜ <sub>He</sub> | lp for this Page ( | 2    |
| Release Updates                                         | Connected App Detail                   | Edit Policies                           |                                               | -0                       |                                  |                 |                    |      |
| Lightning Experience Transition<br>Assistant            |                                        |                                         | N<br>C                                        | Version 1<br>Description |                                  |                 |                    |      |
| New Salesforce Mobile App QuickStart                    |                                        |                                         |                                               |                          |                                  |                 |                    |      |
| Lightning Usage                                         |                                        |                                         |                                               |                          |                                  |                 |                    |      |
| Optimizer                                               |                                        |                                         |                                               |                          |                                  |                 |                    | 1    |
| ADMINISTRATION                                          | System Info                            |                                         |                                               |                          |                                  |                 |                    |      |
| > Users                                                 | Installed By                           | Harish Kumar Shankar                    |                                               | Installed Date           | 11/11/2021, 2:14 AM              |                 |                    |      |
| > Data                                                  |                                        | Marish Kunar Shankar                    |                                               | Last modified Date       | 11/11/2021, 2.46 AM              |                 |                    | -    |
| > Email                                                 | Basic Information                      |                                         |                                               | Start UDI                |                                  |                 |                    |      |
|                                                         | INTO URL                               |                                         |                                               | Mobile Start URL         |                                  |                 |                    |      |
| PLATFORM TOOLS                                          | OAuth Policies                         |                                         |                                               |                          |                                  |                 |                    | - 1  |
| ✓ Apps                                                  | Permitted Users                        | Admin approved users are pre-authorized |                                               | IP Relaxation            | Enforce IP restrictions          |                 |                    |      |
| App Manager                                             | Usage                                  | View OAuth Usage                        |                                               | Refresh Token Policy:    | Immediately expire refresh token |                 |                    |      |
| AppExchange Marketplace                                 | Single Logout                          | Single Logout disabled                  |                                               |                          |                                  |                 |                    |      |
| ✓ Connected Apps                                        | Application Permissions:               | Full access                             |                                               |                          | 1                                | Scroll do       | wn                 | _    |
| Connected Apps OAuth                                    | Session Policies                       |                                         |                                               |                          | 1. '                             |                 |                    | •    |

| Home   Salesforce ×                                        | Reset My Security Token   Salesfor 3            | Lightning Experience   Salesforce × | M Your new Salesforce security tok∈ × | +                  | ✓ - □ ×                                                   |
|------------------------------------------------------------|-------------------------------------------------|-------------------------------------|---------------------------------------|--------------------|-----------------------------------------------------------|
| $\leftrightarrow$ $\rightarrow$ $C$ $(a)$ asagarwal-msapi- | dev-ed.lightning.force.com/lightnin             | g/setup/ConnectedApp/page?address=9 | 62F_ui%2Fcore%2Fapplication%2Fforce%  | %2Fconnectedapp%2F | ForceConnectedApplicationPage%2Fd%3Fappl <b>O</b> Guest : |
| Ashish Agarwal                                             |                                                 | Q Search Setup                      |                                       |                    | 🗶 🖬 🚓 ? 🌣 🖡 📳                                             |
| Setup Home Object                                          | Manager 🗸                                       |                                     |                                       |                    |                                                           |
| Q Quick Find                                               | SETUP                                           |                                     |                                       |                    |                                                           |
| etup Home                                                  | *                                               |                                     |                                       |                    |                                                           |
| ervice Setup Assistant                                     |                                                 |                                     |                                       |                    |                                                           |
| Iulti-Factor Authentication Assistant                      | Session Policies                                |                                     |                                       |                    |                                                           |
| elease Updates                                             | Timeout Va                                      | lue                                 |                                       |                    |                                                           |
| ightning Experience Transition                             | Custom Connected App Handler<br>Apex Plugin Cla | 355                                 |                                       |                    |                                                           |
| lew Salesforce Mobile App QuickStart                       | Run                                             | As                                  |                                       |                    |                                                           |
| ightning Usage                                             | User Provisioning Settings                      |                                     |                                       |                    | 13                                                        |
| ptimizer                                                   |                                                 |                                     |                                       |                    |                                                           |
| DMINISTRATION                                              | Trusted IP Range for OAuth W                    | leb Server Flow                     |                                       |                    |                                                           |
| lisers                                                     | No application-defined IP ranges                |                                     |                                       |                    |                                                           |
| Data                                                       | Profiles                                        | Manage Prof                         | 1. Click 'Mana                        | age Profile        | s'                                                        |
| Email                                                      | No profiles associated with this app.           |                                     |                                       |                    |                                                           |
| PLATFORM TOOLS                                             | Permission Sets                                 | Manage Perr                         | nission Sets                          |                    |                                                           |
| Apps                                                       | No permission sets associated with              | this app.                           |                                       |                    | New we will enable enhanced                               |
| App Manager                                                |                                                 |                                     |                                       |                    | Now we will enable only specific                          |
| AppExchange Marketplace                                    | Custom Attributes                               | New                                 |                                       |                    | profiles to be able to connec                             |
| <ul> <li>Connected Apps</li> </ul>                         | No Custom Attributes                            |                                     |                                       |                    | through this Connected App                                |
| Connected Apps QAuth                                       |                                                 |                                     |                                       |                    |                                                           |

| Home   Salesforce                                                  | My Security Token   Salesfo | × Eightning Experience   Salesforce ×  | M Your new Salesforce security toke 🗙 | +                          |                            | ~ -   | - 0            | ×    |
|--------------------------------------------------------------------|-----------------------------|----------------------------------------|---------------------------------------|----------------------------|----------------------------|-------|----------------|------|
| $\leftrightarrow$ $\rightarrow$ C $($ asagarwal-msapi-dev-ed.light | ntning.force.com/lightni    | ng/setup/ManageProfiles/page?address=9 | %2F_ui%2Fplatform%2Fconnectedapp%2    | FProfileConnectedAppAssign | 1%3FretURL%3D%252F_ui%252F | core% | <b>B</b> Guest | i) : |
| Ashish Agarwal<br>Malorer Ardalich, Traduct & Blagger              |                             | Q Search Setup                         |                                       |                            | * +                        | @? \$ | à 🛉            |      |
| Setup Home Object Manager                                          | ~                           |                                        |                                       |                            |                            |       |                |      |
| Q. Quick Find                                                      | SETUP                       |                                        |                                       |                            |                            |       |                |      |
| Setup Home                                                         |                             |                                        |                                       |                            |                            |       |                |      |
| Service Setup Assistant                                            | Eor                         | ce.com - Free User                     |                                       |                            |                            |       |                |      |
| Multi-Factor Authentication Assistant                              | <u>Go</u>                   | d Partner User                         |                                       |                            |                            |       |                |      |
| Release Updates                                                    | Hig                         | h Volume Customer Portal               |                                       |                            |                            |       |                |      |
| Lightning Experience Transition                                    |                             | h Volume Customer Portal User          |                                       |                            |                            |       |                |      |
| Assistant                                                          |                             | ntity User                             |                                       |                            |                            |       |                |      |
| New Salesforce Mobile App QuickStart                               | <u>Ma</u>                   | rketing User                           |                                       |                            |                            |       |                |      |
| Lightning Usage                                                    |                             | imum Access - Salesforce               |                                       |                            |                            |       |                |      |
| Optimizer                                                          |                             | tner App Subscription User             |                                       |                            |                            |       | N              |      |
| ADMINISTRATION                                                     | D Par                       | tner Community Login User              |                                       |                            |                            |       | 45             |      |
| ADMINISTRATION                                                     |                             | tner Community User                    |                                       |                            |                            |       |                |      |
| > Users                                                            |                             | ad Only.                               |                                       |                            |                            |       |                |      |
|                                                                    |                             | er Partner User                        |                                       |                            |                            |       |                |      |
| 1. Select the Profile                                              |                             | ution Manager                          |                                       |                            |                            |       |                |      |
| of the user who will                                               | Sta                         | ndard Platform User                    |                                       |                            |                            |       |                |      |
| be connecting                                                      | Sta                         | ndard User                             |                                       |                            |                            |       |                |      |
|                                                                    |                             | tem Administrator                      |                                       |                            |                            |       |                |      |
|                                                                    |                             | rk.com Only User                       |                                       |                            |                            | -     |                |      |
| Appexchange Marketplace                                            |                             |                                        |                                       |                            | 2 Hit 'Save'               |       |                |      |
| ✓ Connected Apps                                                   |                             |                                        |                                       |                            |                            | Save  | Cancel         |      |
| Connected Apps OAuth                                               |                             |                                        |                                       |                            |                            |       |                |      |

Mastering Salesforce APIs © 2021 ASAGARWAL.COM PTE. LTD. All rights reserved

| Home   Salesforce                                      | Reset My Security Token   Salesfor × Lightning Experier  | ice   Salesforce × Profiles   Salesforce  | × Your new Salesforce security toke × +        |                   | $\sim$ | -  | ٥     | ×  |
|--------------------------------------------------------|----------------------------------------------------------|-------------------------------------------|------------------------------------------------|-------------------|--------|----|-------|----|
| $\leftarrow$ $\rightarrow$ C $($ asagarwal-msapi-c     | lev-ed.lightning.force.com/lightning/setup/ConnectedApp/ | 'page?address=%2F_ui%2Fcore%2Fapplication | 1%2Fforce%2Fconnectedapp%2FForceConnectedAppli | cationPage%2Fd%3F | Fappl  | 0  | Guest | ): |
| Ashish Agarwal<br>Silashora Arabika, Trainer & Biogger | Q Search Setup                                           |                                           |                                                | *• • 4            | ۵?     | ŵ  | Ŷ (   |    |
| Setup Home Object N                                    | Manager 🗸                                                |                                           |                                                |                   |        |    |       |    |
| Q Quick Find                                           | SETUP                                                    |                                           |                                                |                   |        |    |       |    |
| Service Setup Assistant                                |                                                          |                                           |                                                |                   |        |    |       |    |
| Multi-Factor Authentication Assistant                  | Run As                                                   |                                           |                                                |                   |        |    |       | -  |
| Release Undates                                        | User Provisioning Settings                               |                                           |                                                |                   |        |    | -     | -  |
| Lightning Experience Transition                        | Enable User Provisioning                                 |                                           |                                                |                   |        |    |       |    |
| Assistant                                              | Trusted IP Range for OAuth Web Server Flow               |                                           |                                                |                   |        |    |       | -  |
| New Salesforce Mobile App QuickStart                   | No application-defined IP ranges                         |                                           |                                                |                   |        |    |       |    |
| Lightning Usage                                        |                                                          |                                           |                                                |                   |        |    |       | _  |
| Optimizer                                              | Profiles                                                 | Manage Profiles                           |                                                |                   |        | 45 |       |    |
|                                                        | Profile                                                  |                                           | Profile Description                            |                   |        |    |       |    |
| ADMINISTRATION                                         | System Administrator                                     |                                           |                                                |                   |        |    |       |    |
| > Users                                                |                                                          | Manage Permission Sets                    |                                                |                   |        |    |       |    |
| > Data 1                                               | Click 'System Administrator                              | .,                                        |                                                |                   |        |    |       |    |
| > Email                                                |                                                          |                                           |                                                |                   |        |    |       |    |
| PLATFORM TOOLS                                         | Custom Attributes                                        | New                                       |                                                |                   |        |    |       |    |
| ∨ Apps                                                 | No Custom Attributes                                     |                                           |                                                |                   |        |    |       |    |
| App Manager                                            | OAuth Custom Scopes                                      | Manage OAuth Custom Scopes                |                                                |                   |        |    |       | 1  |
| AppExchange Marketplace                                | No QAuth custom scopes associated with this app          |                                           |                                                |                   |        |    |       |    |
| <ul> <li>Connected Apps</li> </ul>                     | no or taxi ousion scopes associated marining app         |                                           |                                                |                   |        |    |       |    |
| Connected Apps OAuth 🗸                                 | ∧ Back To Top                                            | Always show me 🔻                          | more records per related list                  |                   |        |    |       | Ψ. |

| Home   Salesforce                                      | Reset My Security Token   Salesfor x     | Lightning Experience   Salesforce | × Profiles   Salesforce × M Your new | Salesforce security toke | ×   + | ~ - 0 × |
|--------------------------------------------------------|------------------------------------------|-----------------------------------|--------------------------------------|--------------------------|-------|---------|
| $\leftrightarrow$ $\rightarrow$ C $($ asagarwal-msapi- | -dev-ed.lightning.force.com/lightning/se | etup/EnhancedProfiles/page?add    | ress=%2F00e5j000001h7Ar              |                          |       | Guest : |
| Ashish Agarwal                                         | C                                        | ) Search Setup                    |                                      |                          | *•    | ۵? 🛊 🏚  |
| Setup Home Object                                      | Manager 🗸                                |                                   |                                      |                          |       |         |
| Q Quick Find                                           |                                          |                                   |                                      |                          |       |         |
| Setup Home                                             | Fiones                                   |                                   |                                      |                          |       |         |
| Service Setup Assistant                                | Macros                                   |                                   | Work Type                            | e Groups                 |       |         |
| Multi-Factor Authentication Assistant                  | Macro Actions                            |                                   | Work Type Group I                    | Members                  |       |         |
| Palaasa Undatas                                        | Macro Instructions                       |                                   |                                      |                          |       |         |
| Release Opdates                                        | Administrative Permissions               |                                   |                                      |                          |       |         |
| Lightning Experience Transition                        | Access Conversation Entries              | $\checkmark$                      | Manage Package                       | Licenses 🖌               |       |         |
| Assistant                                              | Access Experience Management             |                                   | Manage Password                      | Policies 🖌               |       |         |
| New Salesforce Mobile App QuickStart                   | Access Libraries                         | $\checkmark$                      | Manage Profiles and Permiss          | sion Sets 🖌              |       |         |
| Lightning Usage                                        | Add People to Direct Messages            | ✓                                 | Manage Promoted Search               | ch Terms 🖌               |       |         |
| Optimizer                                              | Allow Inclusion of Code Snippets from UI |                                   | Manage                               | Prompts                  |       | ₹.      |
|                                                        | Allow user to modify Private Connections |                                   | Manage Public Classic Email 10       | emplates 🗸               |       |         |
| ADMINISTRATION                                         | Apex REST Services                       | V                                 | Manage Public Do                     | iet Viewe                |       |         |
| ✓ Users                                                | Assign Per                               | V                                 | Manage Public L                      |                          |       |         |
| Permission Set Groups                                  | ASSING                                   |                                   | munuge release                       | pshots                   |       |         |
| 1                                                      | Ensure that the r                        | orofile of the use                | ar with which you want to            | olders 🖌                 |       |         |
| Permission Sets                                        |                                          |                                   |                                      | Roles 🖌                  |       |         |
| Profiles                                               | connect using RES                        | T API has the ' <i>i</i>          | API Enabled' permission              | ontent 🗸                 |       |         |
| Public Groups                                          | necked If you are                        | connecting with                   | the user whose profile is            | vledge 🖌                 |       |         |
| Queues                                                 |                                          | sistanten <sup>7</sup> this is    |                                      | Center                   |       |         |
| Queues                                                 | System Admir                             | histrator, this is                | checked by default                   | on Set                   |       |         |
| Roles                                                  | Create and Customize Dashboards          | ✓                                 | Manage                               | e Sharing 🗸              |       |         |
| User Management Settings                               | Create and Customize List Views          | ✓                                 | Manage Sy                            | ynonyms 🖌                |       |         |
| lisers                                                 | Create and Customize Reports             | 1                                 | Manage Tableau CRM Subs              | criptions 🗸              |       | •       |

# **Objectives**

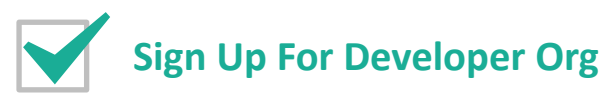

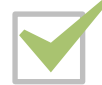

Edit/Validate My Domain

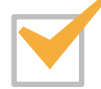

Get Your Security Token

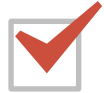

**Create Connected App In Salesforce** 

**Install Postman On Your Computer** 

### **Basics Of Postman**

# Postman

- Postman is application which aids in development and testing of API
- It has a Graphical User Interface (GUI) that makes it simple and easy to make API calls
- In the context of this training, where we will be learning Salesforce APIs, Postman will make it easier for you to work across different Salesforce Orgs
- It has both desktop and cloud version. We will be using the desktop version for this course. You can choose the version as per your preference

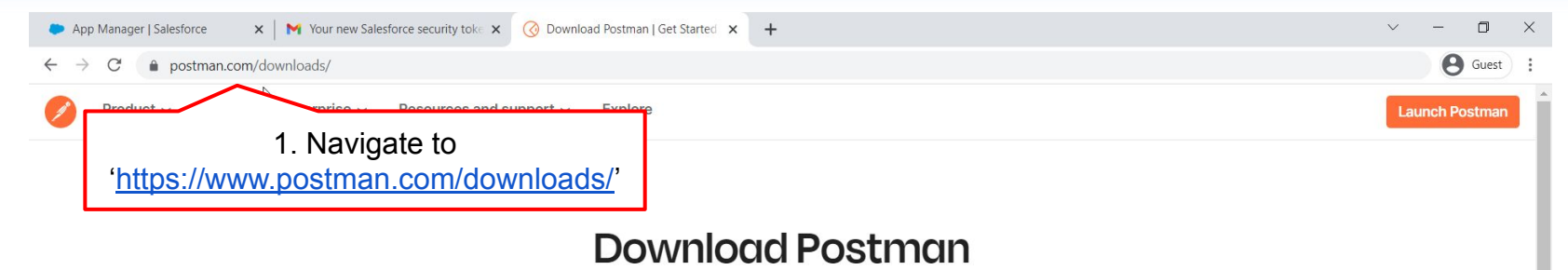

Download the app to quickly get started using the Postman API Platform. Or, if you prefer a browser experience, you can try the new web version of Postman.

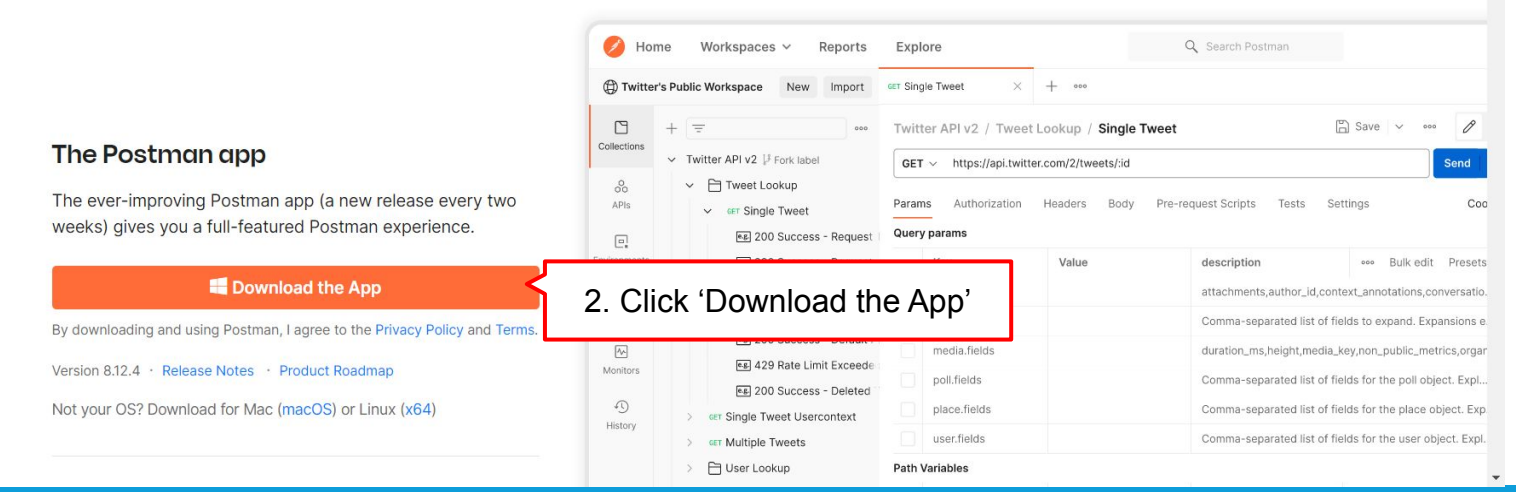

| 👛 Apj                           | Manager   Salesfo | orce ×      | Your new Sale | esforce security toke $ {f x} $ | 🕜 Download Postman   Get Started 🗙 | + | $\sim$ | —      | ٥      | $\times$ |
|---------------------------------|-------------------|-------------|---------------|---------------------------------|------------------------------------|---|--------|--------|--------|----------|
| $\leftrightarrow$ $\rightarrow$ | C 🔒 po            | stman.com/d | ownloads/     |                                 |                                    |   |        | e      | Guest  | :        |
|                                 | Product ~         | Pricing     | Enterprise 🗸  | Resources and su                | upport - Explore                   |   | La     | unch P | ostman | Ì        |

### **Download Postman**

Download the app to quickly get started using the Postman API Platform. Or, if you prefer a browser experience, you can try the new web version of Postman.

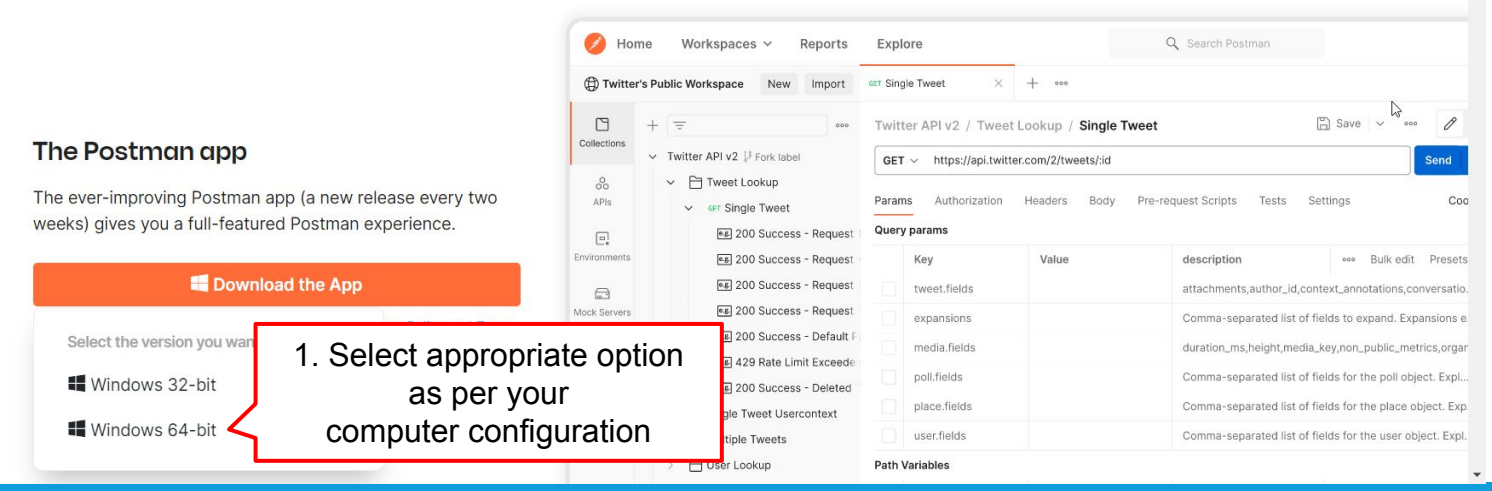

| 🗢 Ap                     | o Manager   Salesf | orce X      | Your new Sale | sforce security toke $ {f x} $ | 🚫 Download Postman   Get Started 🗙 | + | v – O          | × |
|--------------------------|--------------------|-------------|---------------|--------------------------------|------------------------------------|---|----------------|---|
| $\leftarrow \rightarrow$ | C 🔒 po             | stman.com/d | ownloads/     |                                |                                    |   | e Guest        | : |
| Ø                        | Product ~          | Pricing     | Enterprise 🗸  | Resources and s                | upport - Explore                   |   | Launch Postman | Î |

### Download Postman

Download the app to guickly get started using the Postman API Platform. Or, if you prefer a browser experience, you can try the new web version of Postman.

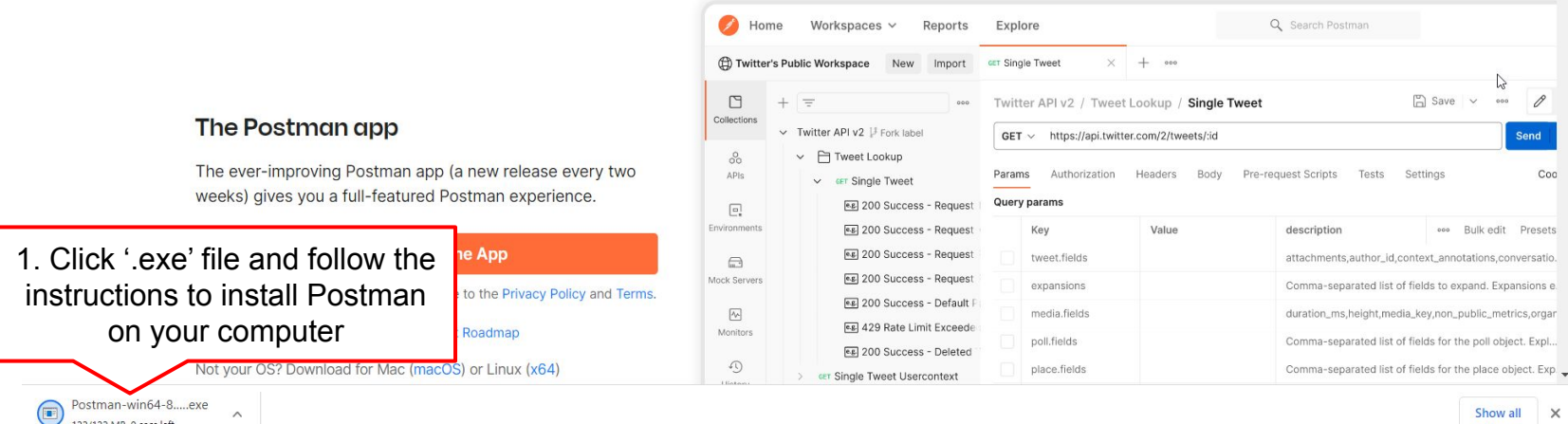

#### Mastering Salesforce APIs © 2021 ASAGARWAL.COM PTE. LTD. All rights reserved

122/122 MB, 0 secs left

| Postman File Edit View Help                                                                                                    |                                                                                                    | ×                                                                                                    |
|----------------------------------------------------------------------------------------------------|----------------------------------------------------------------------------------------------------|----------------------------------------------------------------------------------------------------|
| Home Workspaces ~ Reports Explore                                                                                                    | Q Search Postman                                                                                                    | 🛆 🖑 🔯 Sign In Create Account                                                                                                    |
| Scratch Pad New Import                                                                                                    | Working locally in Scratch Pad. Switch to a Workspace           Overview         ×                                                                                                    | 1. Open Postman app on your computer & Click 'Sign In'                                                                                            |
| Collections   Collections   Collections   Collections   Collections   Collections   Collections   Collections let you group related requests, making them easier to access and run.   Collections   Collections   Collections   Collections   Collections   Collections   Collections   Collections   Collections   Collections   Collections   Collections   Collections   Collections   Collections   Collections   Collections   Create Collection | <ul> <li>Scratch Pad</li> <li>The Scratch Pad is for all your scrappy, exploratory work on Postman. All the data is saved locally on your machine, so only you have access to it. To collaborate in real-time and sync your work, switch to a workspace.</li> <li>In your Scratch Pad</li> <li>0</li> <li>0</li> <li>0</li> <li>0</li> <li>Requests</li> <li>Collections</li> <li>Environments</li> </ul> | Computer & Click 'Sign In'<br>Get started<br>Create a request<br>Create a collection ~<br>Create an API<br>Create an environment<br>••• View More |
|                                                                                                    |                                                                                                    |                                                                                                    |

| App Manager   Salesforce       X     X     Your new Salesforce security toke | 🕜 Postman - Sign In 🛛 🗙      | +                              |                                                | ~ - O ×                           |
|------------------------------------------------------------------------------|------------------------------|--------------------------------|------------------------------------------------|-----------------------------------|
| ← → C                                                                        |                              |                                |                                                | e Guest                           |
|                                                                              |                              |                                |                                                | Sign in with Single Sign-On (SSO) |
|                                                                              | Sign In<br>Email or Username | Create Account instead?        | 1. Click 'Create Account'                      | ]                                 |
|                                                                              | Password                     |                                |                                                |                                   |
|                                                                              | Keep me signed i             | in Forgot Password? Sign In or |                                                | Ca                                |
|                                                                              | G                            | Sign in with Google            | 2. You can also sign up us<br>a Google account | sing                              |

©2021 Postman, Inc. All rights reserved.

| App Manager   Salesforce ×   M Your new Sale                                                                                         | esforce security toke 🗴 🧭 Postman - Sign Up 🗙                                                                                                    | +                                                                                                    | ~ - ¤ ×                                                                                                    |
|----------------------------------------------------------------------------------------------------|----------------------------------------------------------------------------------------------------|----------------------------------------------------------------------------------------------------|----------------------------------------------------------------------------------------------------|
| $\leftarrow$ $\rightarrow$ C $(a$ identity.getpostman.com/signup?a                                                                   | uth_challenge=335e7ec568f7f95e62cbb924c239651acdf7eec                                                                                                    | :90089053f5d9d997fa8bc6449&auth_device=app_native&auth_devic                                                                                                    | ce_version=9.1.3&email=ashish%40asa 🛛 😫 Guest 🗄 :                                                                                                    |
| <ul> <li>App Manager   Salestorce</li> <li>X</li> <li>Your new Sale</li> <li>C</li> <li>identity.getpostman.com/signup?et</li> </ul> | <pre>storce security tok: x @ Postman - Sign Up x uth_challenge=335e7ec568f7f95e62cbb924c239651acdf7eec  wuth_challenge=335e7ec568f7f95e62cbb924c239651acdf7eec  Why Sign Up?  Organize all your API development within Postman Workspaces  Sync your Postman data across devices  Backup your data to the Postman cloud  It's free! </pre> | Create Postman Account Sign In instead? Email ashish@asagarwal.com Username asagarwal Bassword SHOW SHOW Sign up to get product updates, news, and other marketing communications. Sign up to get product updates, news, and other marketing communications. Keep me signed in By creating an account, I agree to the Terms and Privacy Policy. | te_version=9.1.3&email=ashish%40asa<br>G Guest :<br>Sign in with Single Sign-On (SSO)<br>1. Enter your email,<br>username & password<br>2. Clink (Oraceta frace account) |
|                                                                                                    |                                                                                                    |                                                                                                    | 2. Click 'Create free account'                                                                                                    |
|                                                                                                    | +                                                                                                    | • or                                                                                                    |                                                                                                    |
|                                                                                                    |                                                                                                    | G Sign up with Google<br>You're redirected from the Postman desktop app<br>on win32 10.0.19043 to sign in.                                                                                                    | 3. Alternatively sign up with<br>your Google account                                                                                                    |
|                                                                                                    |                                                                                                    |                                                                                                    |                                                                                                    |

| - 0 X                 |
|-----------------------|
|                       |
| ofile photo<br>mputer |
|                       |
|                       |
|                       |
|                       |
|                       |
|                       |

#### Postman

File Edit View Help

#### Collaborate with teams

Join an existing team, create a new one or just explore on your own. Bring your team to Postman and supercharge your API Create your own team development Team Name Team URL .postman.co URL must have 6 - 64 characters, begin with a letter, and use only letters, numbers, and hyphens. → Continue Without a Team 1. Click 'Continue Without a Team' for now.

✓ Create a single source of truth for all your team's APIs

✓ Review and manage changes to an API using versioncontrol and API versioning

Monitor your API's health and get notified about any issues

✓ Make your APIs discoverable for faster onboarding

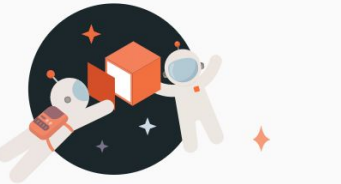

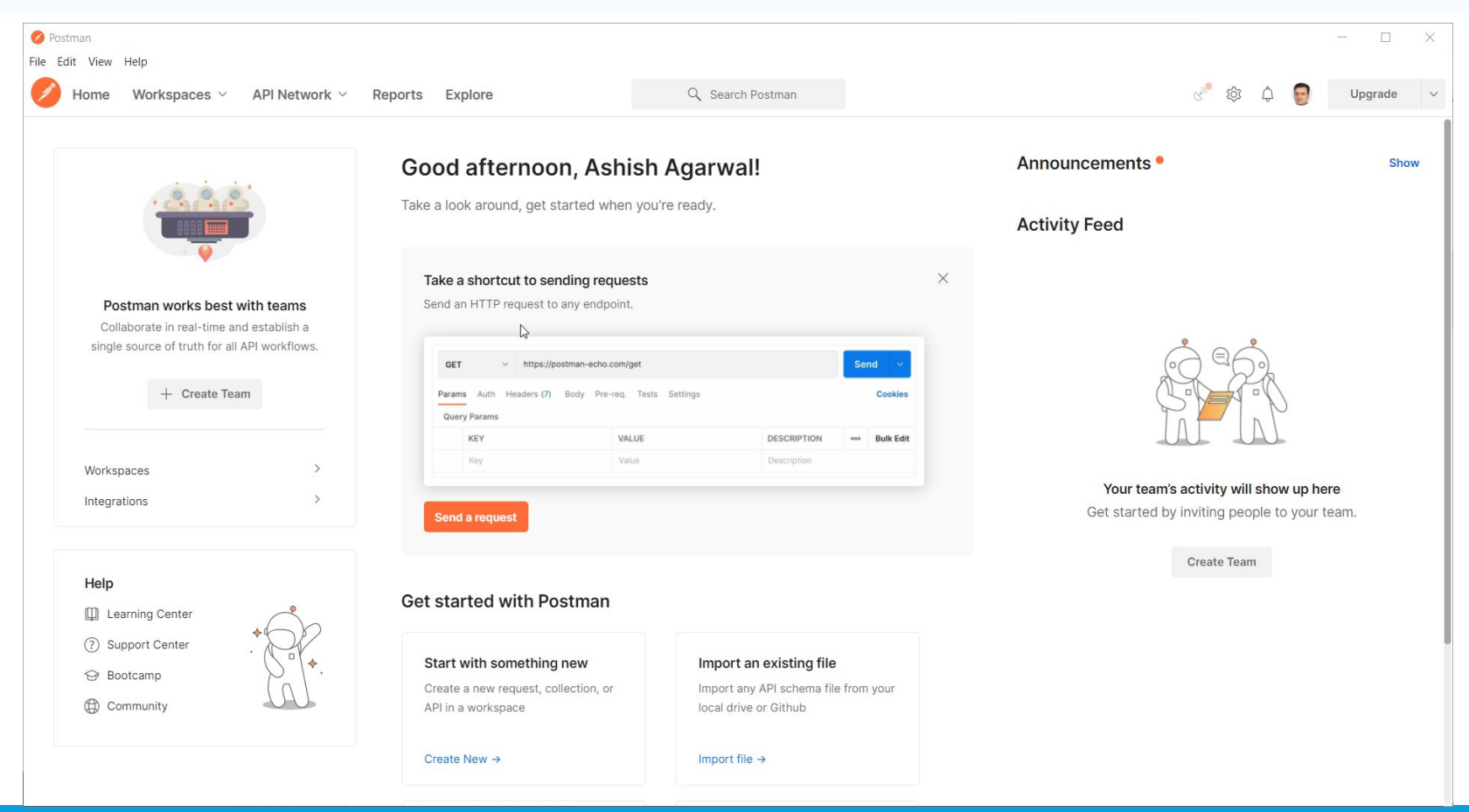

# **Objectives**

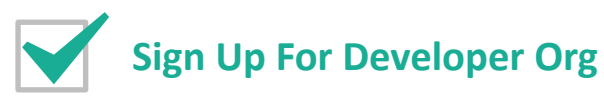

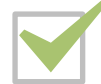

Edit/Validate My Domain

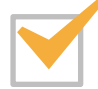

Get Your Security Token

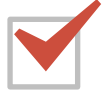

**Create Connected App In Salesforce** 

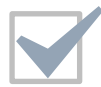

**Install Postman On Your Computer** 

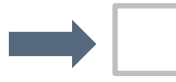

#### **Basics Of Postman**

Let's understand some basic features in Postman to get started. Then we will also cover more useful features later in the course

- Workspace Allows you to organize and collaborate on API projects with your team.
   Within each workspace you can share APIs, collections, environments, and other components of your work. For example, create different workspaces
  - when working on different projects or
  - when working for different clients
- **Collection** Collections are like folders where you can save a group of API calls. They help you logically organize your API calls and will make it convenient to access. For example, create different collections
  - for different types of API request like REST API, SOAP API, Metadata API

- **Environment** An environment is a set of variables you can use in your Postman requests. In Salesforce context, you can create different environments for different Salesforce Orgs and test your APIs against these different orgs
- Variable Variables allow you to store and reuse values in your requests and scripts. By storing a value in a variable, you can reference it throughout your collections and requests. For example we will use variables to
  - Store the my domain URL, username, password, client id, client secret etc.

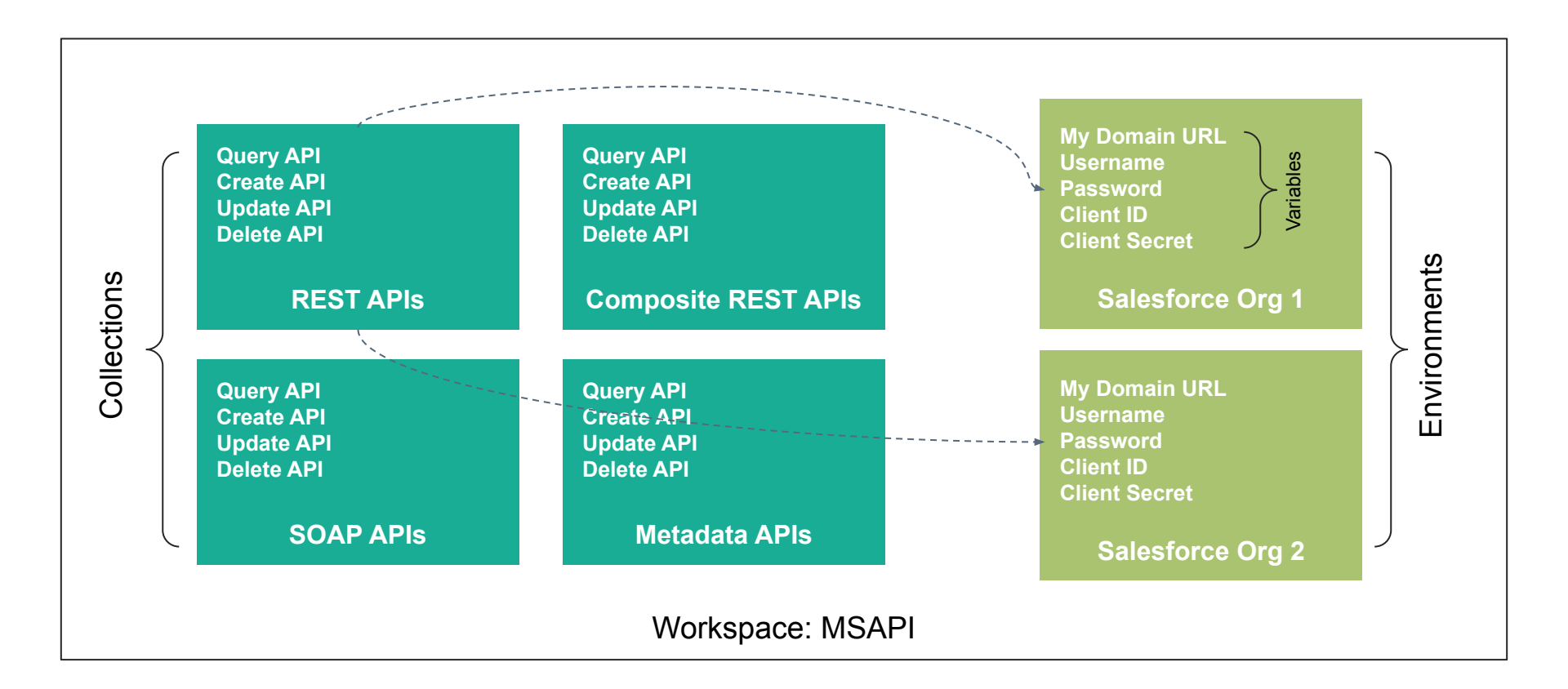

Mastering Salesforce APIs © 2021 ASAGARWAL.COM PTE. LTD. All rights reserved

| tman<br>dit View Help                                                         |                                                                                        |                                                                                          |                                              | - 🗆 X            |
|-------------------------------------------------------------------------------|----------------------------------------------------------------------------------------|------------------------------------------------------------------------------------------|----------------------------------------------|------------------|
| Home Workspaces ~ 1. Click                                                    | arrow besides                                                                          | Q Search Postman                                                                         | ් ශී                                         | 🗘 😨 Upgrade 🗸    |
| ʻWo                                                                           | orkspaces'                                                                             | n Agarwal!                                                                               | Announcements •                              | Show             |
|                                                                               | Take a look around, get started when yo                                                | u're ready.                                                                              | Activity Feed                                |                  |
| Postman works best with teams                                                 | Take a shortcut to sending requests<br>Send an HTTP request to any endpoint.           | ×                                                                                        |                                              |                  |
| single source of truth for all API workflows.                                 | GET v https://postman-echo.com/get<br>Params Auth Headers (7) Body Pre-req, Test       | s Settings Cookies                                                                       |                                              |                  |
| Workspaces >                                                                  | Query Params KEY VALUE Key Value                                                       | DESCRIPTION Bulk Edit<br>Description                                                     |                                              |                  |
| Integrations >                                                                | Send a request                                                                         |                                                                                          | Get started by inviting people to your team. |                  |
| Help                                                                          | Get started with Postman                                                               |                                                                                          | Create Team                                  |                  |
| <ul> <li>⊘ Support Center</li> <li>⇔ Bootcamp</li> <li>⊕ Community</li> </ul> | Start with something new<br>Create a new request, collection, or<br>API in a workspace | Import an existing file<br>Import any API schema file from your<br>local drive or Github | Let's crea                                   | te a workspace a |
|                                                                               | Create New →                                                                           | Import file $\rightarrow$                                                                | for                                          | this course      |

| 🤣 Postman<br>File Edit View H | elp                                                                                                |                                                                               |                                                                                          | -                                                                                      |         |
|-------------------------------|----------------------------------------------------------------------------------------------------|-------------------------------------------------------------------------------|------------------------------------------------------------------------------------------|----------------------------------------------------------------------------------------|---------|
| Home                          | Workspaces ^ API Network ~ Reports                                                                 | Explore                                                                       | Q Search Postman                                                                         | qu 😡 🖨 🖓 up                                                                            | grade v |
|                               | Create Workspaces<br>Recently visited<br>Workspaces you visit will appear here.<br>More workspaces | around, get started whe                                                       | Create Workspace'                                                                        | Announcements •<br>Activity Feed                                                       | Show    |
| Post                          | ິ My Workspace                                                                                     | shortcut to sending reque<br>HTTP request to any endpoir                      | ests<br><sup>it.</sup>                                                                   | ×                                                                                      |         |
| single s                      |                                                                                                    | https://postman-echo.com Auth Headers (7) Body Pre-req Params  KEY V V        | Nget Send V<br>, Tests Settings Cookies<br>ALUE DESCRIPTION *** Bulk Edit                |                                                                                        |         |
| Workspa                       |                                                                                                    | request                                                                       | awe Description                                                                          | Your team's activity will show up here<br>Get started by inviting people to your team. |         |
| Help                          |                                                                                                    | ed with Postman                                                               |                                                                                          | Create Team                                                                            |         |
| 🛱 Lean                        | View all workspaces →                                                                              |                                                                               |                                                                                          |                                                                                        |         |
| (?) Supp<br>☞ Boot<br>⊕ Com   | camp Cre<br>munity API                                                                             | art with something new<br>ate a new request, collection, or<br>in a workspace | Import an existing file<br>Import any API schema file from your<br>local drive or Github |                                                                                        |         |
|                               | Cre                                                                                                | ate New →                                                                     | Import file $\rightarrow$                                                                |                                                                                        |         |

| <ul> <li>Postman</li> <li>File Edit View Help</li> <li>Home Workspaces ~ API Network ~ Reports Explored</li> </ul> | Compare Q Search Postman                                                                                                    |   | ් ෯ ¢ | Upgrade v |
|----------------------------------------------------------------------------------------------------|----------------------------------------------------------------------------------------------------|---|-------|-----------|
|                                                                                                    | Create workspace                                                                                                    |   |       |           |
| 1. Add a Name 'MSAPI'                                                                                              | Name<br>MSAPI<br>Summary                                                                                                    |   |       |           |
| 2. A meaningful description                                                                                        | Add a brief summary about this workspace. Mastering Salesforce APIs request collections                                                                                                    | ] |       |           |
| 3. Choose 'Team'                                                                                                   | Visibility Determines who can access this workspace. Personal Only you can access Private Only invited team members can access Only invited team members can access I team All team members can access Public Everyone can view I A team of your own will be created since you don't have one now. | ß |       |           |
| 4. Click 'Create<br>Workspace and Team                                                                             | Create Workspace and Team Cancel                                                                                                    |   |       |           |

| 🤣 Postman           |                                                                                     | - |   | × |
|---------------------|-------------------------------------------------------------------------------------|---|---|---|
| File Edit View Help |                                                                                     |   |   |   |
|                     |                                                                                     |   |   |   |
|                     |                                                                                     |   |   |   |
|                     |                                                                                     |   |   |   |
|                     |                                                                                     |   |   |   |
|                     |                                                                                     |   |   |   |
|                     |                                                                                     |   |   |   |
|                     |                                                                                     |   |   |   |
|                     | $\bigotimes$                                                                        |   |   |   |
|                     |                                                                                     |   |   |   |
|                     | Team workspace created                                                              |   |   |   |
|                     | Customize your team's profile to make it easy for your future team members to find. |   |   |   |
|                     | Edit Team profile                                                                   |   |   |   |
|                     |                                                                                     |   |   |   |
|                     | Go to Workspace 1, Click 'Go to Workspace'                                          |   |   |   |
|                     |                                                                                     |   | B |   |
|                     |                                                                                     |   |   |   |
|                     |                                                                                     |   |   |   |
|                     |                                                                                     |   |   |   |
|                     |                                                                                     |   |   |   |
|                     |                                                                                     |   |   |   |

| File Edit Vie                                                                          | iew Help                                                                                                    |                                                                                                    |                                                                                    |                      |           |                                                                                                    |           |
|----------------------------------------------------------------------------------------|----------------------------------------------------------------------------------------------------|----------------------------------------------------------------------------------------------------|------------------------------------------------------------------------------------|----------------------|-----------|----------------------------------------------------------------------------------------------------|-----------|
| 🥖 Hom                                                                                  | ne Workspaces × API Network ×                                                                                                    | Reports Explore                                                                                            | Q Search Postman                                                                   |                      | 6         | 🐥 Invite 🖋 🕸 🏮                                                                                           | Upgrade V |
| ి MSAPI                                                                                | New Import                                                                                                    | 🐼 Overview X + 👓                                                                                           |                                                                                    |                      |           | No Environment                                                                                           | ~ ©       |
| Collections                                                                            | + < 1. Click the '+'                                                                                                    | sign besides PI                                                                                            |                                                                                    |                      | • Unwatch | 1 ↔ Workspace Settings (j)                                                                               |           |
| No<br>APIs<br>Environments<br>Mock Servers<br>Monitors<br>Pt <sup>0</sup> <sub>0</sub> | Media Authentication API     Service Authentication     Service Access Token     Service Access Token     Service Ac | Add a brief summary al<br>Add a description to ex<br>Activity C<br>Today<br>Shish Agarwal cr<br>3 mins ago | pout this workspace<br>plain all about this workspace<br>eated this team workspace | Filter by Elements ~ | People ~  | In this workspace  Requests  Collections (0)  APIs (0)  Environments (0)  Mock Servers (0)  Monitors (0) |           |
| Flows                                                                                  | and variables for all requests in it. Create collection                                                                                                    |                                                                                                    |                                                                                    |                      | L\$       | Recent contributors<br>People who contribute to this<br>workspace will show up here.                     |           |

E Q Find and Replace Console

| •••                        |                                           |                                                                                                    | Postman                                                                                                    |                                                                                                    |                                                                                  |                              |
|----------------------------|-------------------------------------------|----------------------------------------------------------------------------------------------------|----------------------------------------------------------------------------------------------------|----------------------------------------------------------------------------------------------------|----------------------------------------------------------------------------------|------------------------------|
| 🥖 Hon                      | ne Workspaces $\vee$ API Network $\vee$ F | eports Explore                                                                                                    | Q Search Postman                                                                                                    |                                                                                                    | 🖋 🕸 🗘 🎉                                                                          | Upgrade $\vee$               |
| දී MSAPI                   | New Import                                | 🗋 New Collection 🛛 🗙                                                                                                    | + 000                                                                                                    |                                                                                                    | No Environment                                                                   | ~ (0)                        |
| Collections<br>Collections | New Collection                            | New Collection X<br>New Collection Pre<br>Authorization Pre<br>This authorization method<br>specifying one in the reque<br>Type<br>This collection does n | • •••• <b>1. Rename 'New Collection' to</b> (RESTAPI) will be used for every request in this collection. You can override this by ast. • •••• • •••• • •••• • •••• • •••• | Documentation         Make things easier collection descript         I         I      < | No Environment<br>r for your teammates with a<br>ion.<br>lection documentation → | <ul> <li>Complete</li> </ul> |
| E Q Fine                   | d and Replace 🕒 Console                   |                                                                                                    |                                                                                                    | ♂ Capture requests and cookies                                                                                                    | Bootcamp 🗈 Runner                                                                | r 🏛 Trash 🖬 🕐                |

| •••                                                                                                    |                                       | Postman                                                                                                    |                                                                                                    |
|----------------------------------------------------------------------------------------------------|---------------------------------------|----------------------------------------------------------------------------------------------------|----------------------------------------------------------------------------------------------------|
| Home We                                                                                                    | orkspaces $\vee$ API Network $\vee$ F | eports Explore Q Search Postman                                                                                                    | G A Invite ♂ 龄 ↓ 및 Upgrade ∨                                                                                                    |
| ို MSAPI                                                                                                    | New Import                            | $\square$ rest api $\times$ + ***                                                                                                    | No Environment V (                                                                                                    |
| Collections + Collections → RE<br>Collections → RE<br>Collections → R | EST API                               | <form>  Autorization   Per-request Script lests variables To autorization method will be used for every request in this collection. You can override this be used for every request in this collection. You can override this be used for every request in this collection are override the second second s</form> | Image: Second second secon |

| • • •            |                                                             |             |                               |                           | Postman                        |                                                                                       |        |                                                       |                        |                    |                     |
|------------------|-------------------------------------------------------------|-------------|-------------------------------|---------------------------|--------------------------------|---------------------------------------------------------------------------------------|--------|-------------------------------------------------------|------------------------|--------------------|---------------------|
| 💋 Hom            | e Workspaces ~ API                                          | Network ~ F | Reports Explore               | ٩.                        | Search Postman                 |                                                                                       | 6      | °+ Invite                                             | ୪ <sup>୦</sup> ଓଡ଼ି 🗘  | Upgr               | ade 🗸               |
| දී MSAPI         |                                                             | New Import  | E REST API                    | Composite REST A          | SOAP API                       | 🗋 Metadata API                                                                        | ×      | + 000                                                 | No Environm            | ent                | ~ ©                 |
| Collections      | + =<br>> Composite REST API<br>> Metadata API<br>> REST API | 000         | Metadata API<br>1. Follow the | steps                     | o viables                      | $\left  \begin{array}{c} \frac{q}{\delta} \right  = 0  \  \   \  \   \   \   \   \  $ |        | ocumentatior<br>ake things easie<br>ellection descrip | r for your teammation. | ates with a comple | ×                   |
| vironments       | > SOAP API                                                  | sl          | ides to create<br>collection  | these 4<br>s              | Auth                           | ~                                                                                     | ب<br>ب |                                                       |                        |                    |                     |
| Monitors<br>Pf_0 |                                                             |             | This collection does n        | ot use any authorization. | Learn more about authorization | n z                                                                                   | í      |                                                       |                        |                    |                     |
| Flows<br>History |                                                             |             |                               |                           |                                |                                                                                       |        |                                                       |                        |                    |                     |
|                  |                                                             |             |                               |                           |                                |                                                                                       |        |                                                       |                        |                    |                     |
|                  |                                                             |             |                               |                           |                                |                                                                                       | Vi     | Hi<br>ew.cor to                                       | urray !!!<br>explor    | Now yo             | ou are a<br>orld of |

# Let's Recap

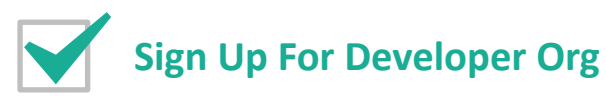

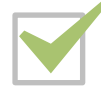

Edit/Validate My Domain

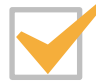

**Get Your Security Token** 

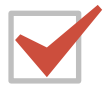

**Create Connected App In Salesforce** 

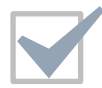

**Install Postman On Your Computer** 

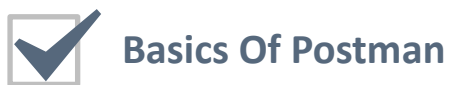

# It's Your Turn Now

- Sign Up For Developer Org
- > Change My Domain
- Get Your Security Token
- Create Connected App In Salesforce
- Install Postman On Your Computer
- Create Workspace & Collections in Postman
## **Got Questions? Feedback?**

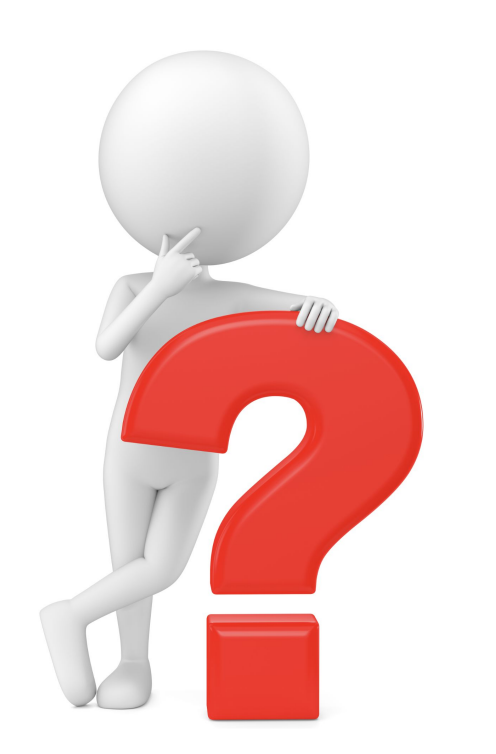

Just post it as a comment in the discussion area below and we will get back to you!

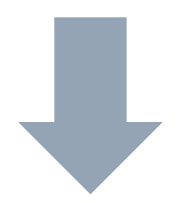

Mastering Salesforce APIs © 2021 ASAGARWAL.COM PTE. LTD. All rights reserved